# REGISTRO BIOMÉTRICO E INSTALACIÓN DEL APLICATIVO DE MONITOREO

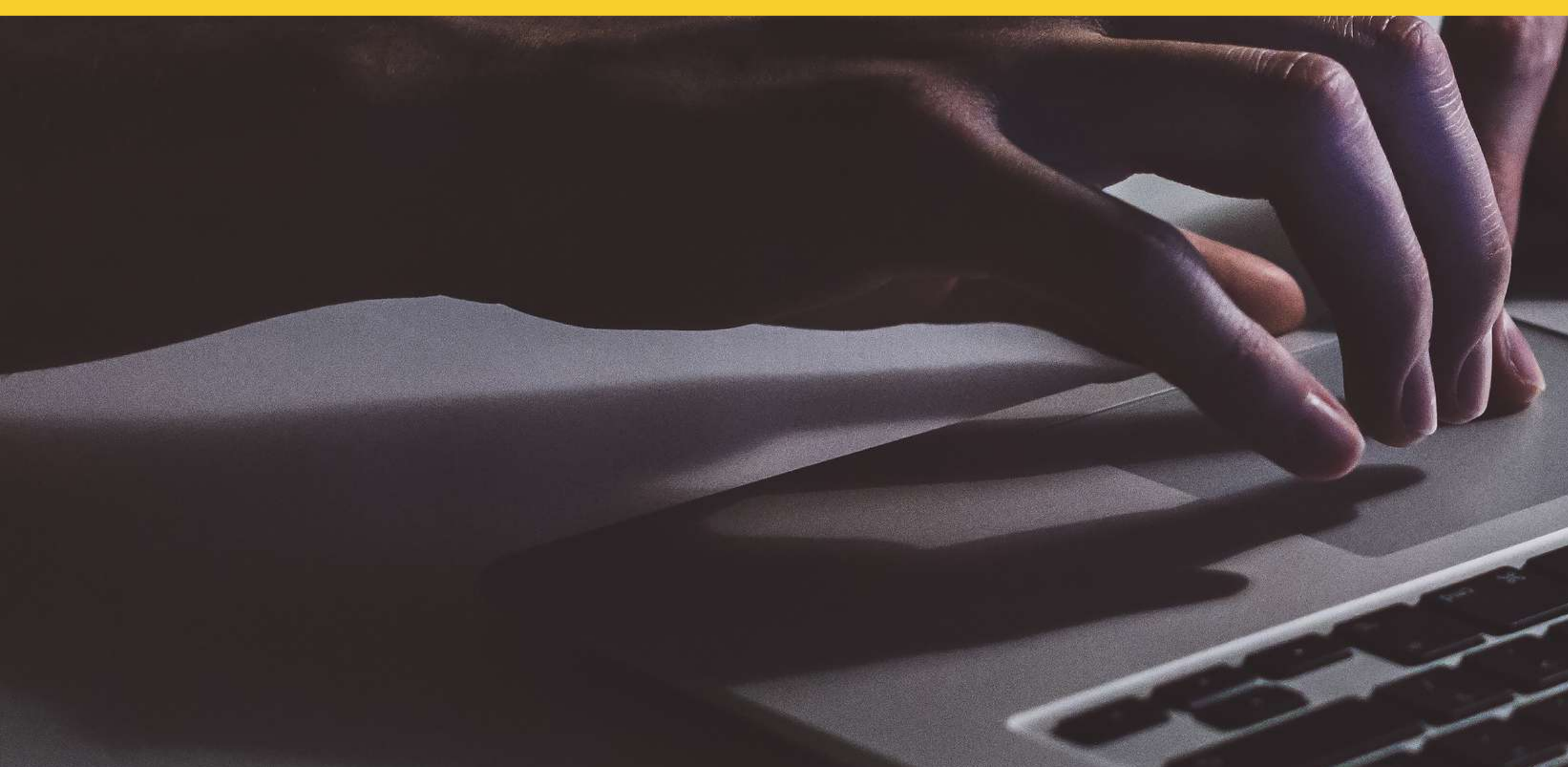

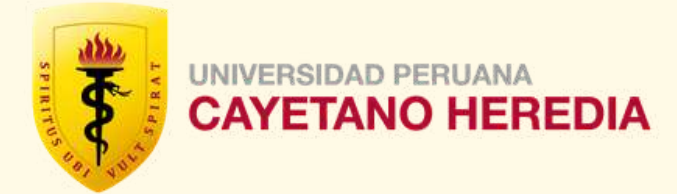

Actualizado al 28 de mayo 2021

# Instructivo

A continuación se presentan los pasos para la instalación del aplicativo de monitoreo SMOWL CM, el registro biométrico del postulante y la prueba de instalación.

Estos pasos deben realizarse como máximo 4 días antes de la fecha programada del examen en línea.

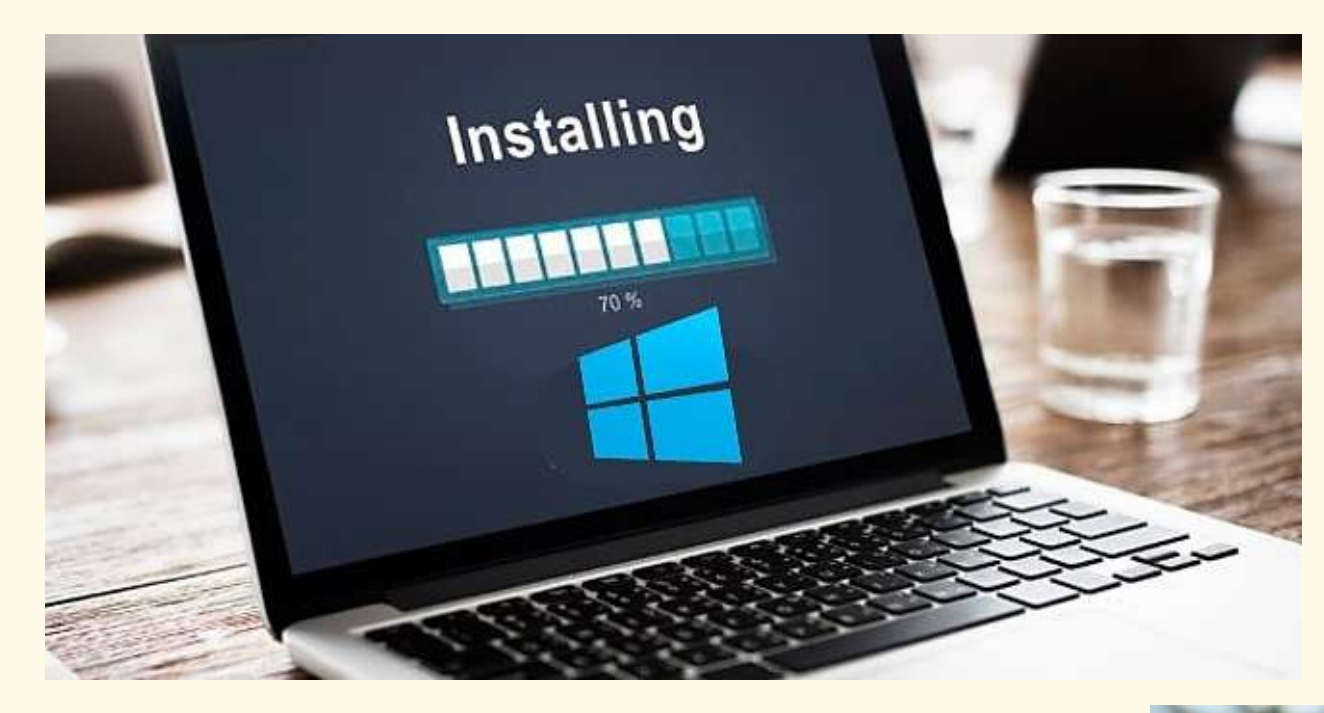

# **Registro Biométrico**

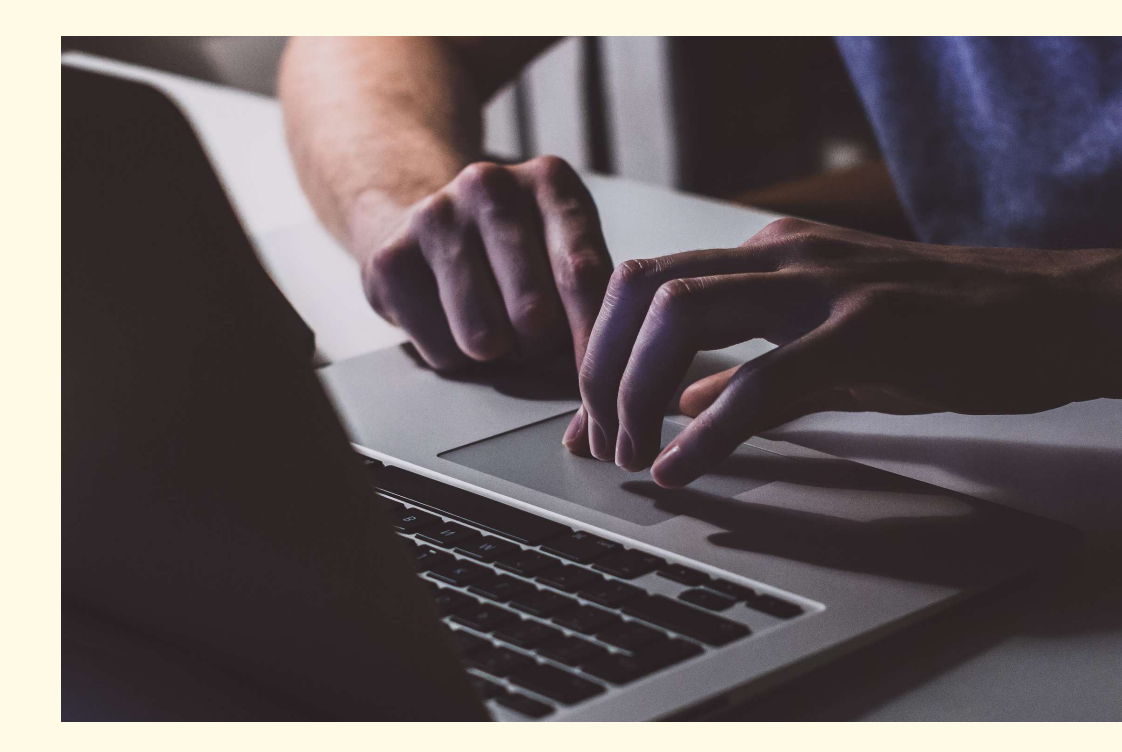

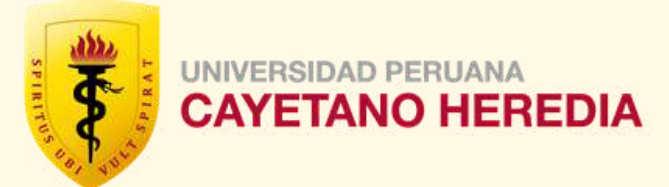

# Instalación

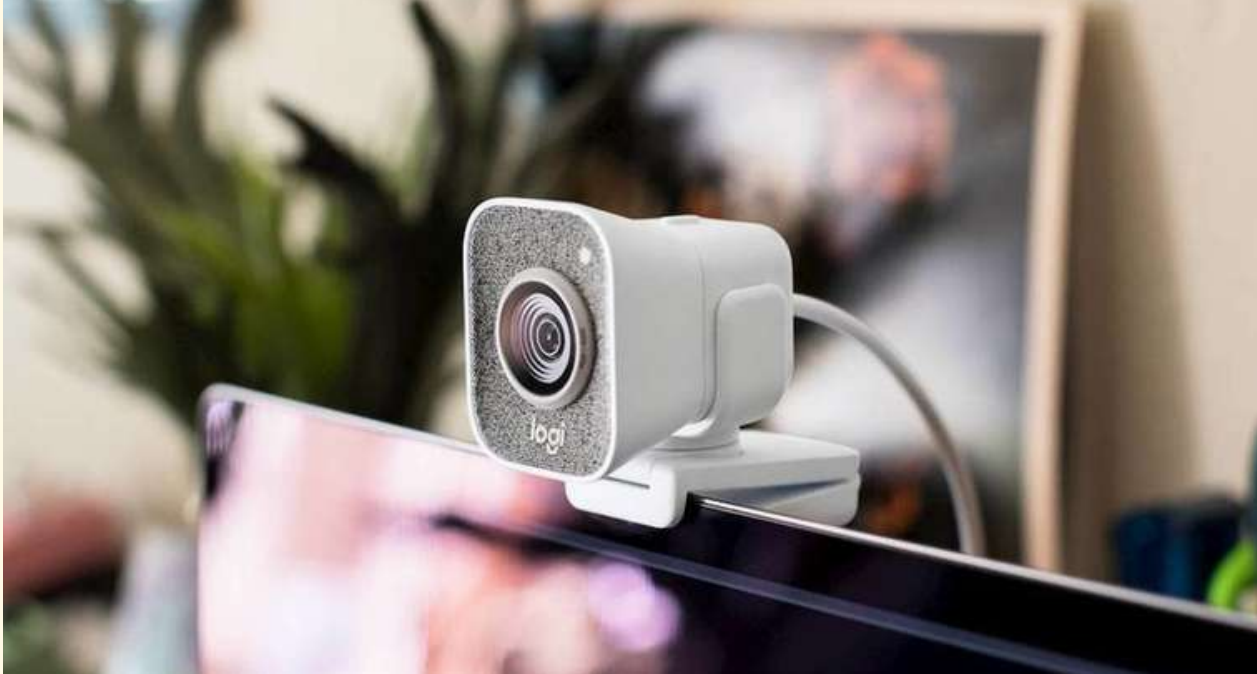

# Prueba de Instalación

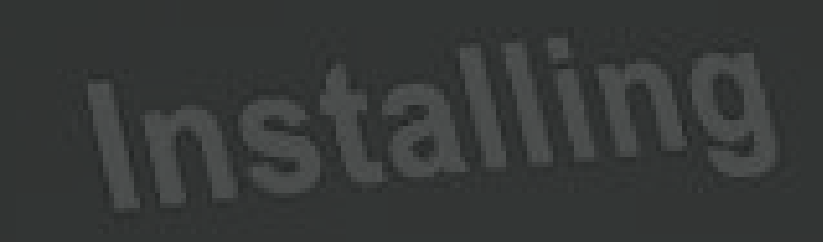

# INSTALACIÓN

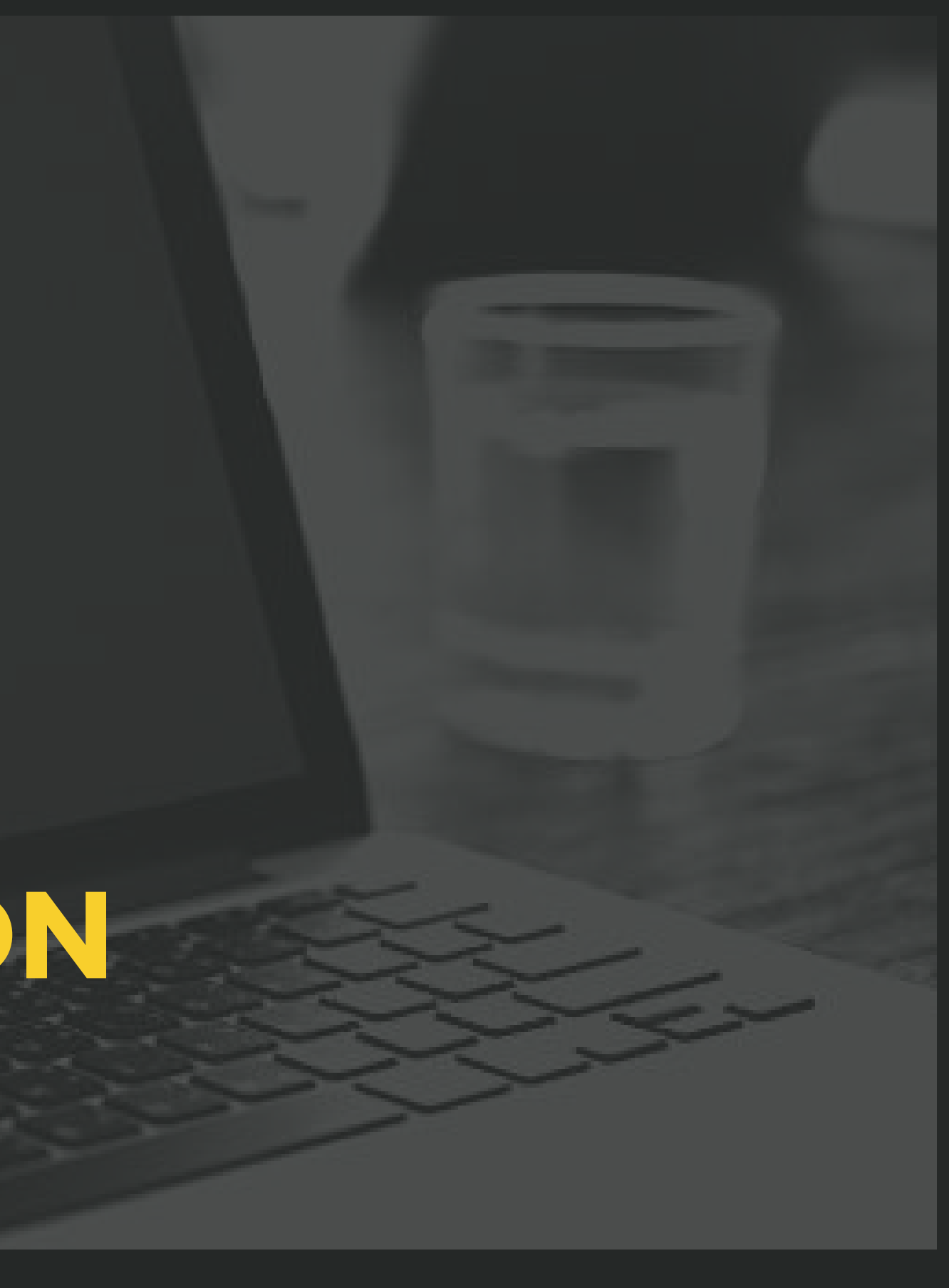

PASO 1: Ingrese a su navegador y acceda a https://admisionevaluaciones.cayetano.edu.pe/ Deberá ingresar su usuario y contraseña, brindados por la Oficina de Admisión.

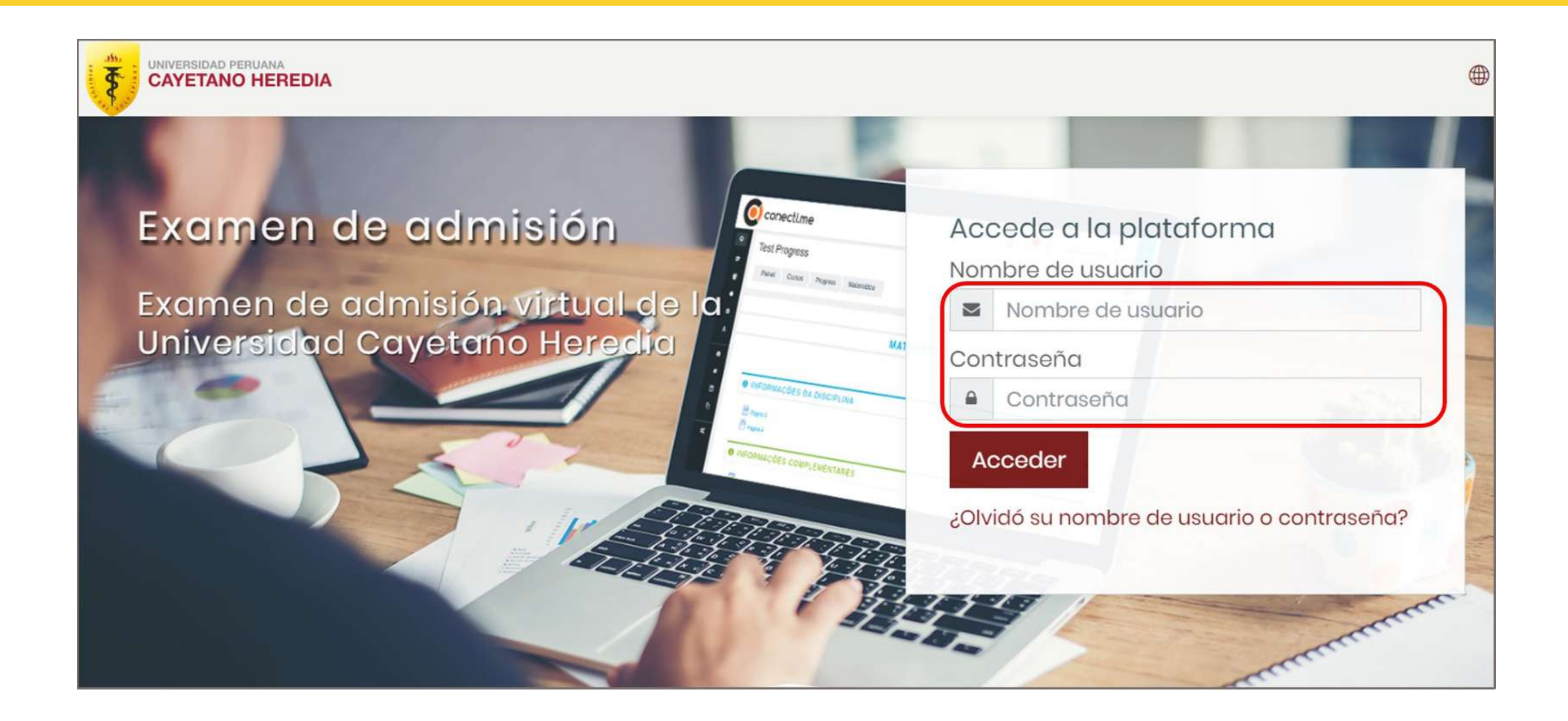

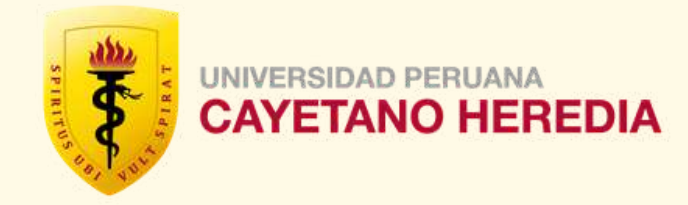

PASO 2: Una vez que haya iniciado la sesión, podrá ver un listado de cursos, tal como se aprecia en la imagen. Ingrese a "Registro Biométrico".

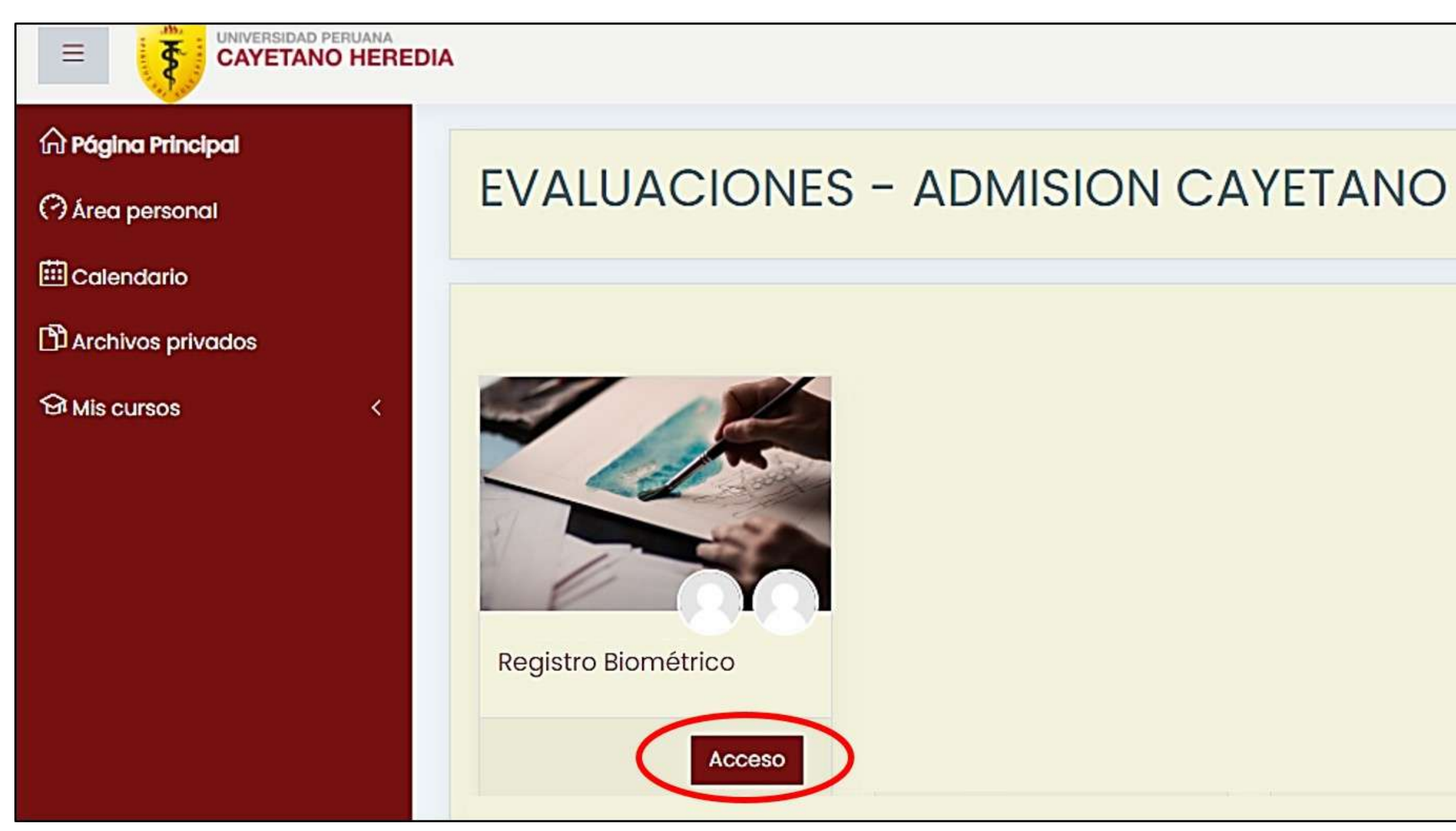

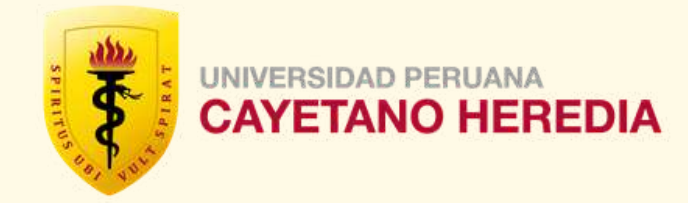

## PASO 3: En la siguiente pantalla, se le brindará la opción **"Descargar SMOWL CM"**. Deberá seleccionar este ícono.

|                                                                                                    | Q | Q |
|----------------------------------------------------------------------------------------------------|---|---|
| Página Principal       Mis cursos       Cayetano         Image: Carga smowl cm       Image: Carga smowl cm       Image: Carga smowl cm             |   |   |
| TEMA 1                                                                                                    |   |   |
| Prueba instalación Este cuestionario tiene como objetivo poner a prueba el registro biometrico y prueba de instalación del aplicativo de monitoreo |   |   |

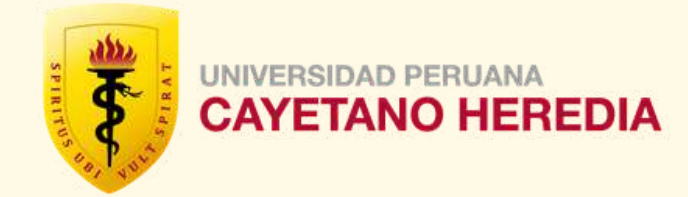

# PASO 4: Seleccione el enlace brindado, se abrirá una nueva pestaña y proceda a descargar el programa SmowICM.

| _  |                                                                                              |
|----|----------------------------------------------------------------------------------------------|
| 22 |                                                                                              |
|    |                                                                                              |
|    | Registro Biométrico                                                                          |
|    | Página Principal Mis cursos Cayetano General DESCARGA SMOWL CM                               |
|    |                                                                                              |
|    | DESCARGA SMOWL CM                                                                            |
|    | Haga clic en el enlace https://scm.smowltech.net/SMOWLCM/SCMdownload.php?entity_Name=PEUPCH& |
|    |                                                                                              |
|    | Ir a                                                                                         |
|    |                                                                                              |

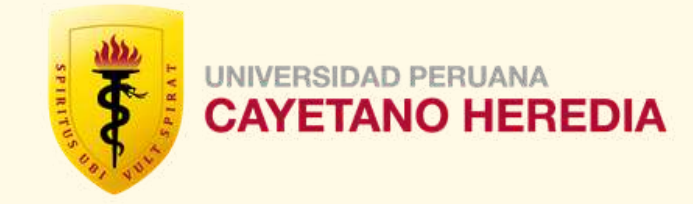

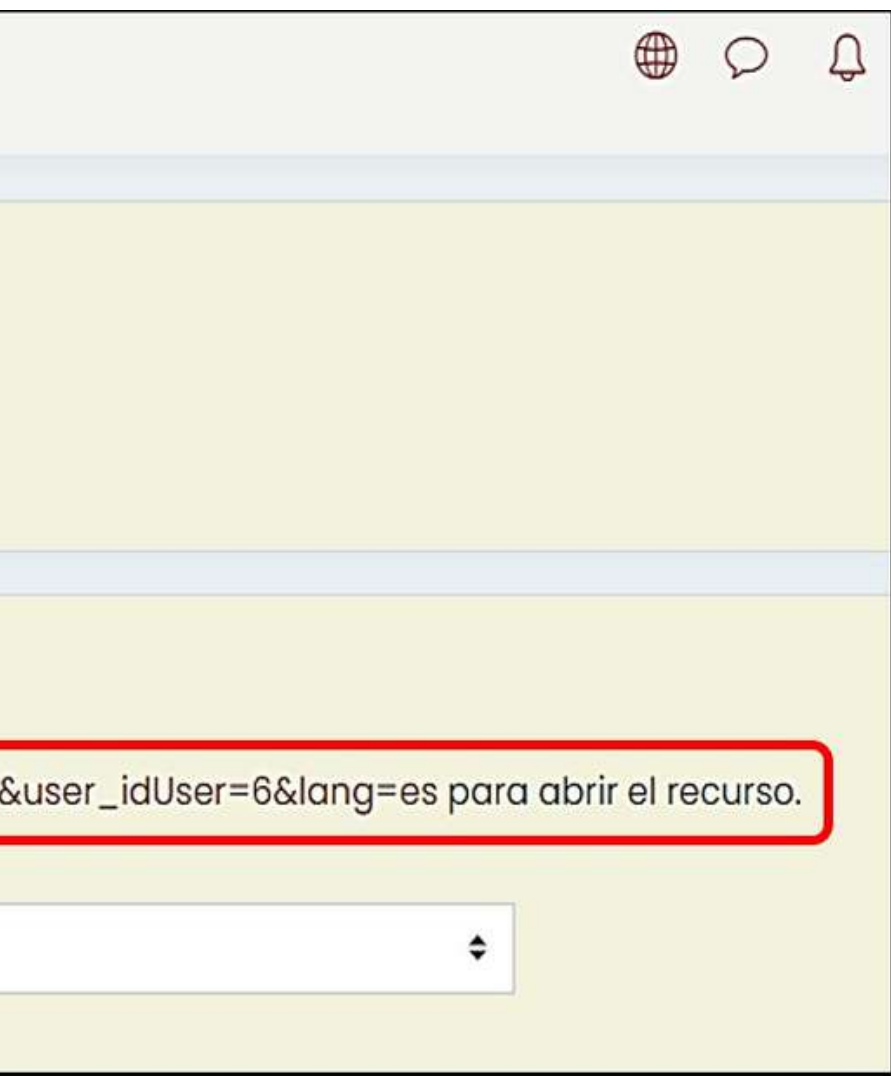

PASO 5: Se abrirá el siguiente portal. (a) Deberá marcar el check en "Términos y condiciones", para que le permita seleccionar el ícono de Descargar, (b) clic en el botón de Descargar y se procederá con la descarga del aplicativo de monitoreo.

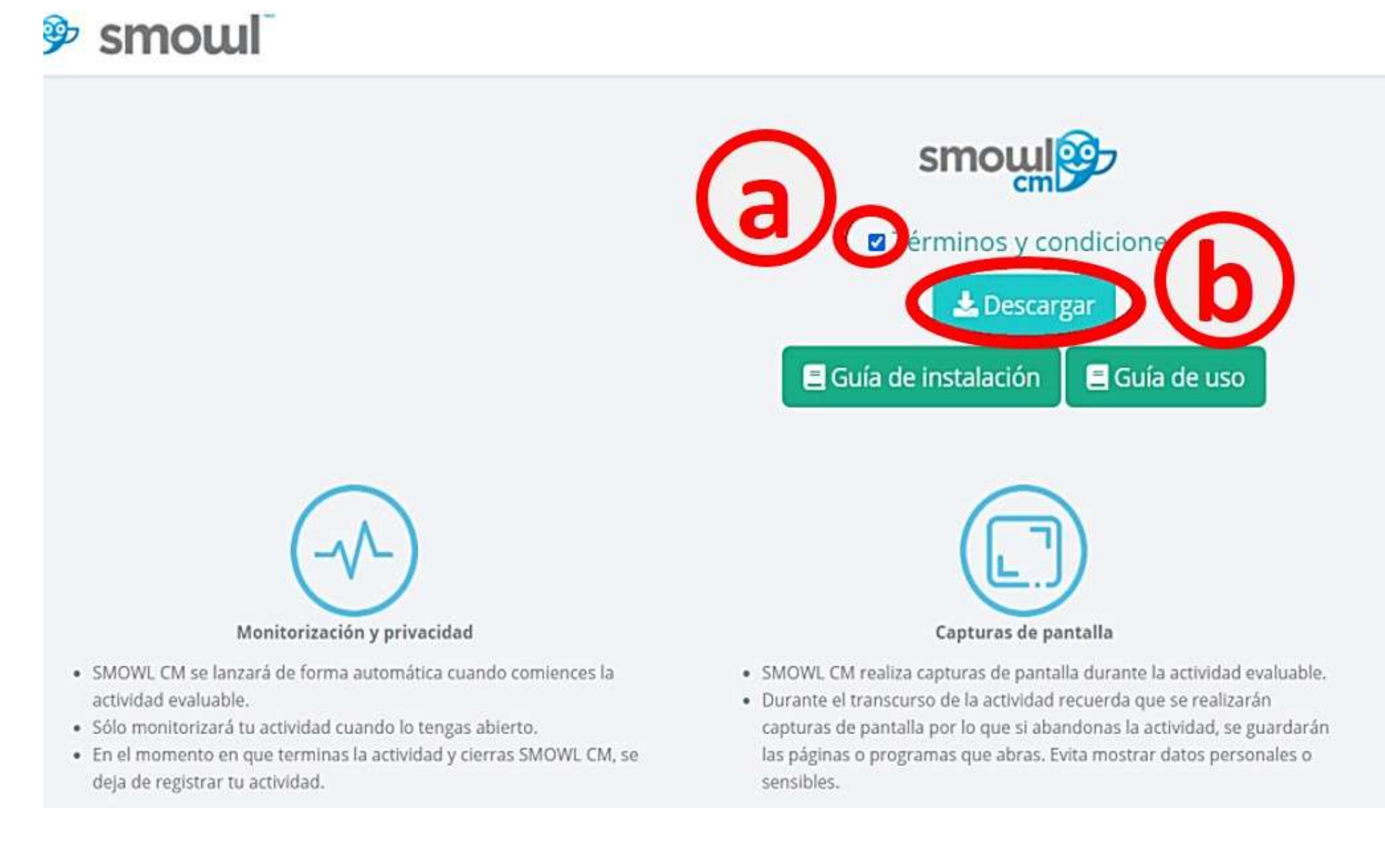

Solo está permitido el uso del sistema operativo Windows.

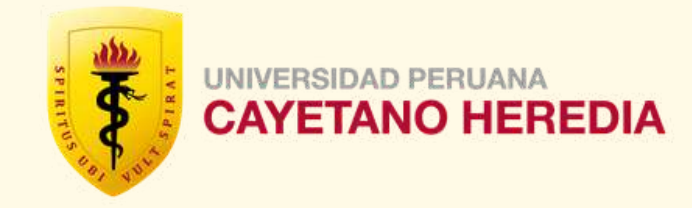

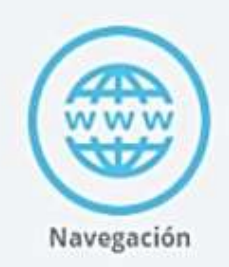

- SMOWL CM registrará las paginas web que visites durante la actividad evaluable.
- Quedará registrada la URL y la hora a la que has accedido por lo que evita acceder a sitios web no permitidos.

## PASO 6: Descargue el programa y dé clic en "Ejecutar".

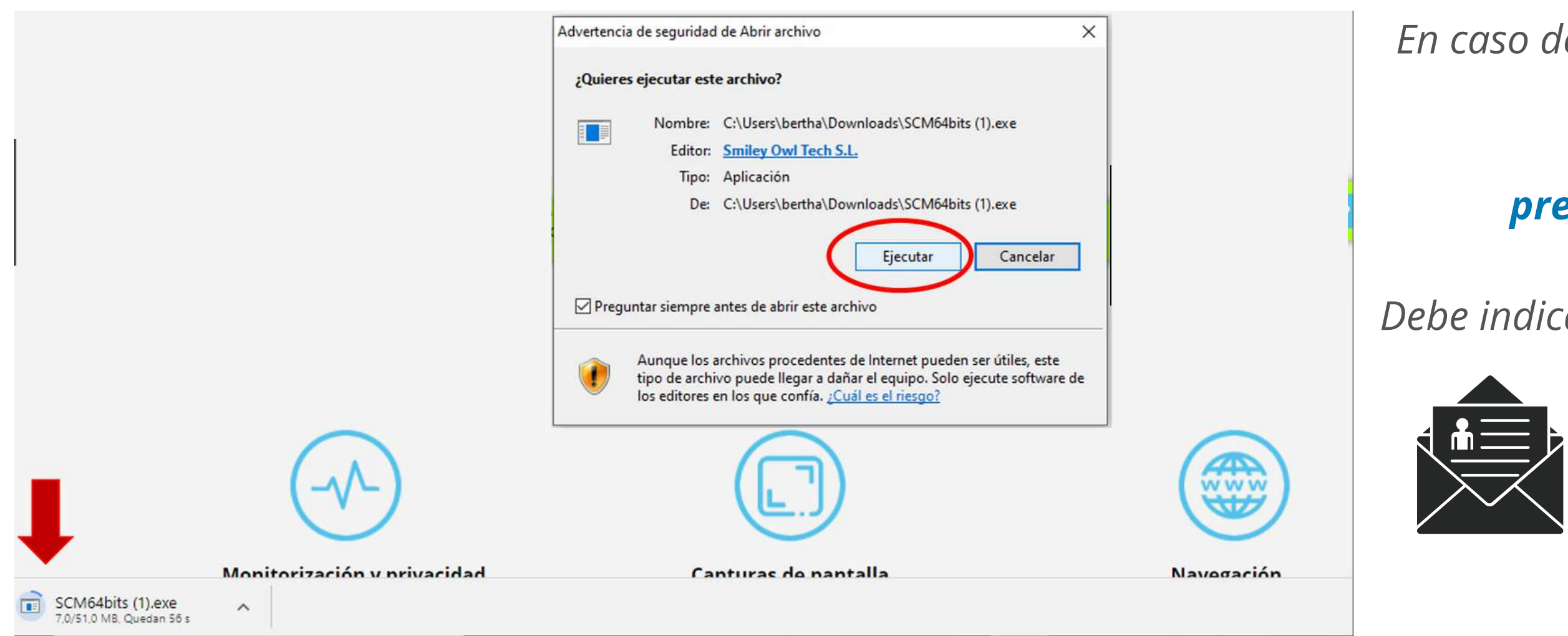

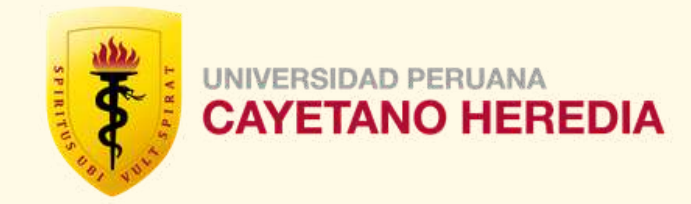

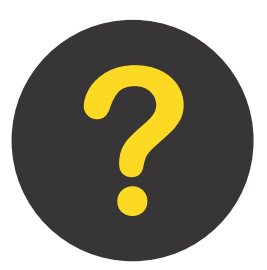

En caso de presentar algún problema para descargar el aplicativo **SMOWL CM**, puede escribir al correo **preguntasadmision@oficinas-upch.pe** 

Debe indicar en su consulta:

- Número de Indentificación (DNI)
- Apellidos y Nombres completos
- Descripción del problema o consulta
- Adjuntar captura de pantalla (opcional)

PASO 7: Espere a que termine la instalación, luego lea detenidamente los mensajes del aplicativo. Al finalizar para cerrar dar clic en la "X", ubicado en la esquina superior derecha de la ventana de confirmación de la instalación de SmowICM.

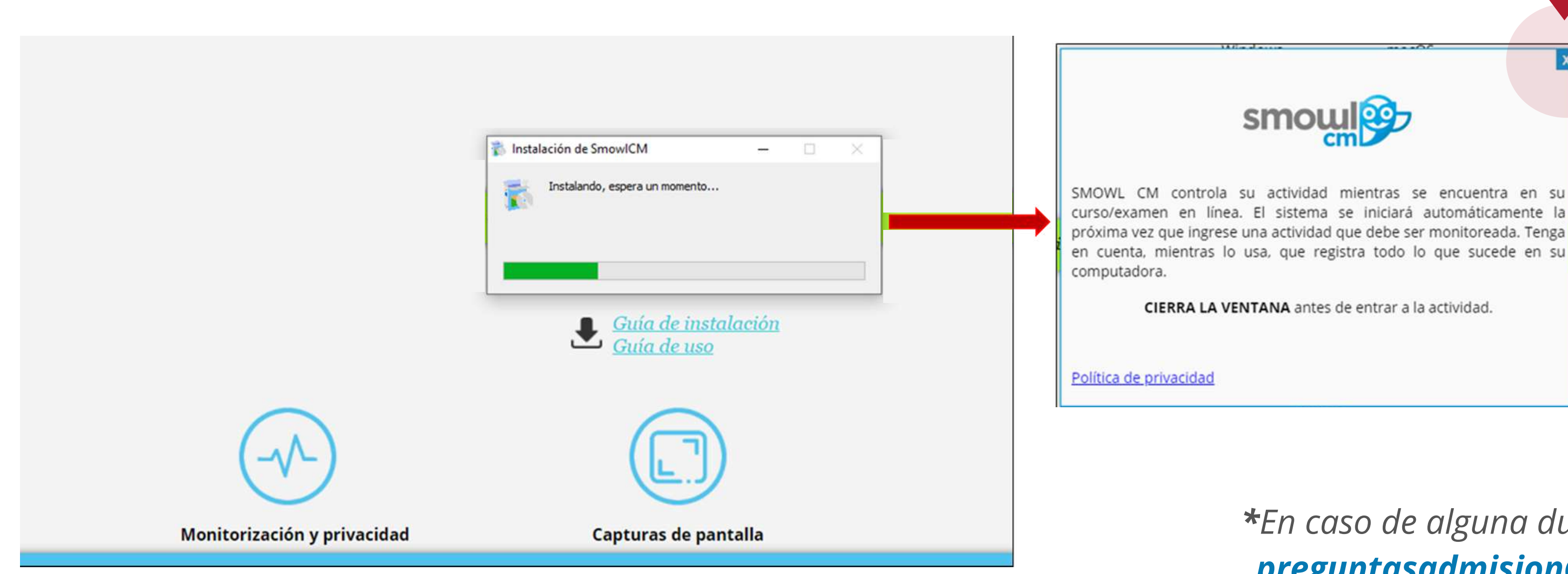

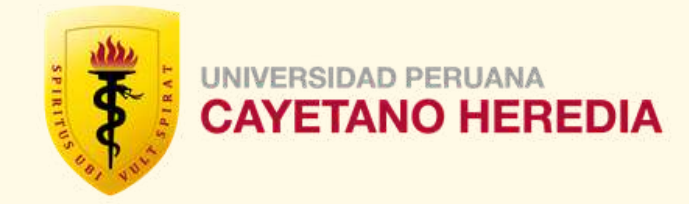

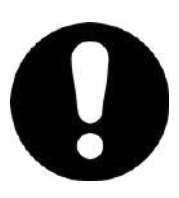

## *Importante:*

En caso su antivirus no permita la instalación, proceda a agregar el aplicativo como excepción, o desactívelo durante la instalación y durante el examen.

\*En caso de alguna duda, puede escribir a preguntasadmision@oficinas-upch.pe

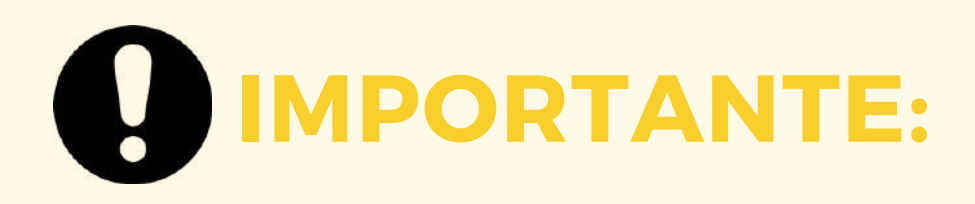

Eventualmente, el aplicativo SmowlCM desarrollará actualizaciones, por lo cual, los postulantes que ya cuenten con el aplicativo instalado en sus equipos (computador), cuando estén por realizar un examen en línea, en algunas ocasiones, podría presentarse un mensaje para "Actualizar" el aplicativo SmowlCM, el cual, es un proceso rápido dependiendo de la velocidad de su conexión a internet y el estado de su equipo (computador).

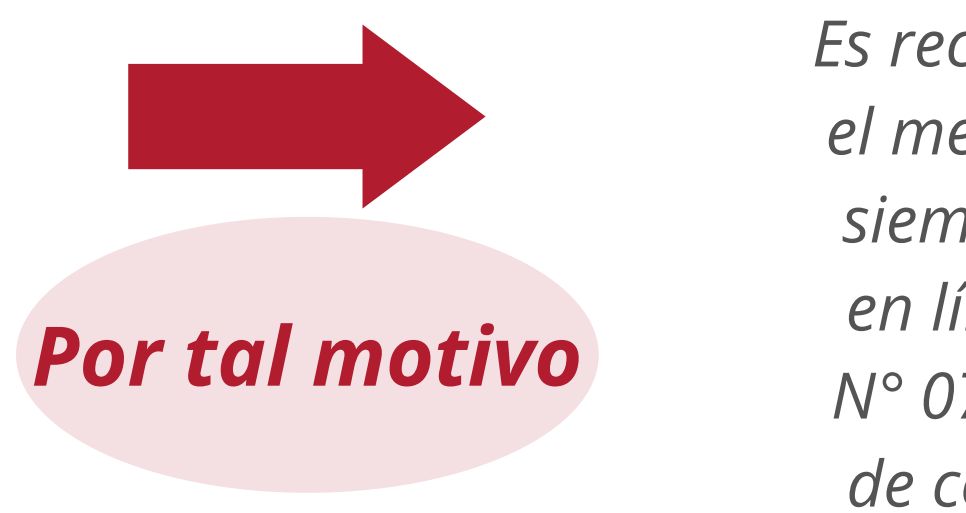

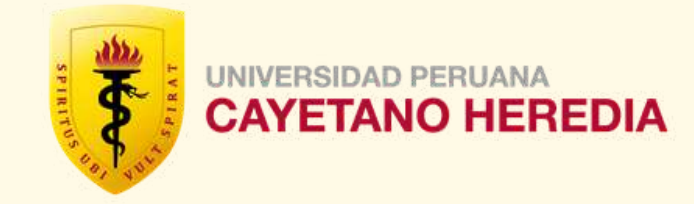

Es recomendable aceptar la "actualización" en el mensaje que se presentase, o en todo caso, siempre 01 día antes de su próximo examen en línea, debe repetir desde el paso N° 03 al N° 07 del presente instructivo, con el objetivo de contar con el aplicativo actualizado para su examen.

# **REGISTRO BIOMÉTRICO**

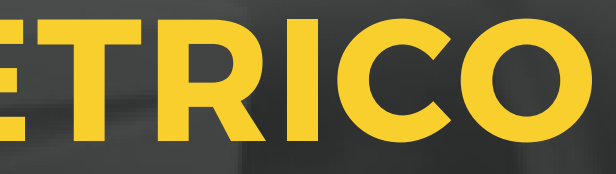

# PASO 8: Regrese al curso "Registro Biométrico" y seleccione "Enlace de registro".

|                                                                                                    | _ |
|----------------------------------------------------------------------------------------------------|---|
| Registro Biométrico                                                                                                    |   |
| Página Principal Mis cursos Cayetano                                                                                                    |   |
|                                                                                                    |   |
| ESCARGA SMOWL CM                                                                                                    |   |
| TEMA 1                                                                                                    |   |
| Prueba instalación Este cuestionario tiene como objetivo poner a prueba el registro biometrico y prueba de instalación del aplicativo de monitore | 0 |

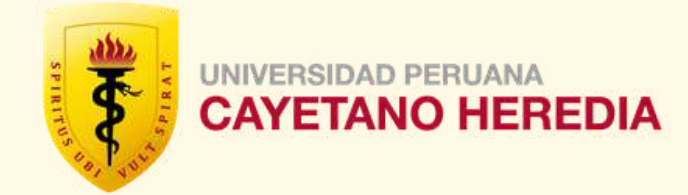

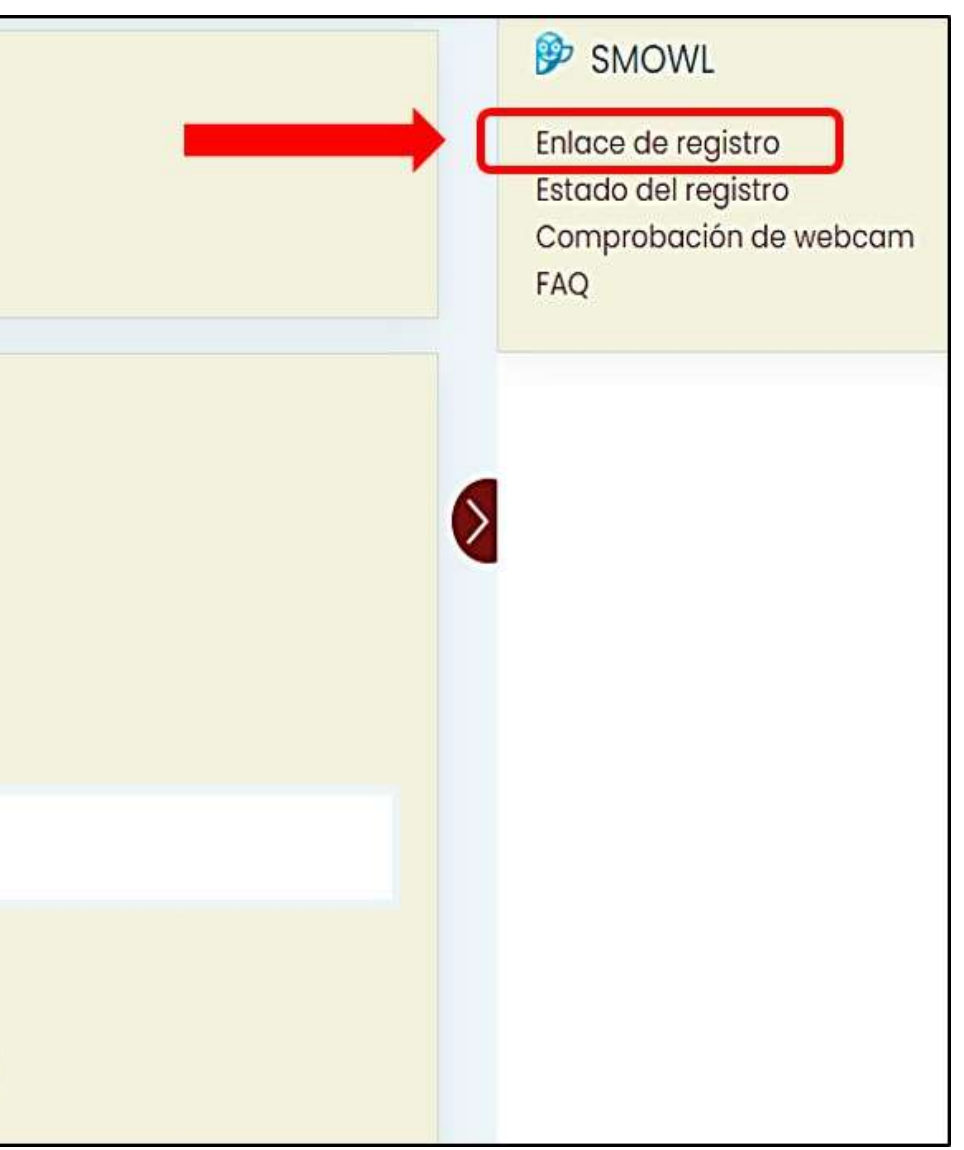

# PASO 9: Se abrirá el siguiente portal, donde visualizará los pasos a seguir (a) "Términos y condiciones" y deberá marcar el check (b) en "Acepto los términos y condiciones", finalmente presionar el botón siguiente(c).

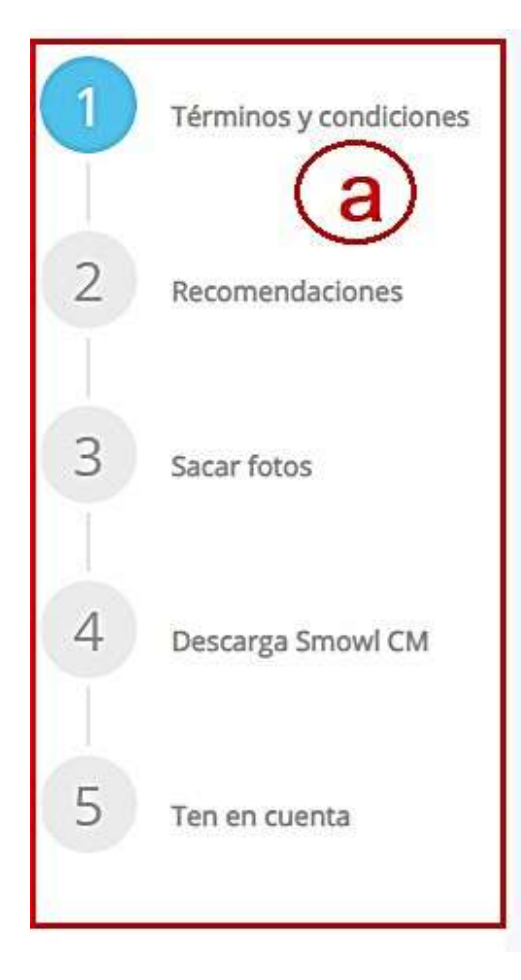

## Términos y condiciones

La integridad académica en línea es un componente crucial para la equidad educativa porque valida la identidad del estudiante y brinda a todos las mismas oportunidades para obtener la calificación que se merecen. Smowltech es una empresa europea nacida para apoyar a las instituciones otorgándoles la capacidad de proporcionar acceso universal y 100% en línea a sus estudiantes para disminuir las barreras geográficas,

temporales y económicas, haciendo que el acceso a la educación sea más flexible.

## Nuestro compromiso con la seguridad y privacidad de tus datos

Ganar la confianza de las organizaciones y usuarios de quienes manejamos datos personales es una gran parte de cómo prestamos nuestro servicio. Es necesario tener en cuenta que las directrices europeas nos exigen seguir la manera más ética para recopilar, procesar, divulgar, almacenar y eliminar datos personales. Smowltech, como empresa europea, se compromete a cumplir con el RGPD. Además, como nuestra empresa se financia con el apoyo de la Comunidad Europea, dentro del programa H2020, estamos sujetos a

estrictos estándares éticos para mantener la privacidad de los estudiantes.

En el siguiente enlace, podrás encontrar más información acerca de nuestra política de privacidad.

Acepto los términos y condiciones.

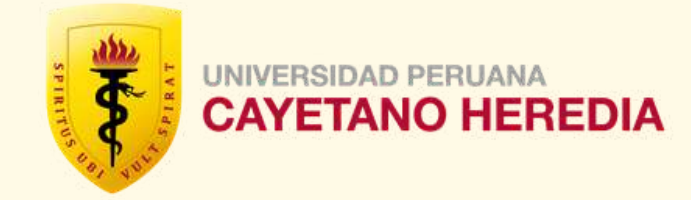

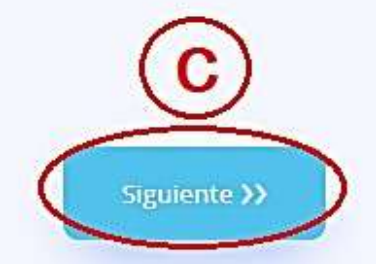

# PASO 10: Podrá visualizar las 04 recomendaciones, seleccionando el botón "siguiente" (a), hasta visualizar la última recomendación (b).

## Recomendaciones

Revisa las siguientes indicaciones para asegurarte de realizar correctamente el proceso de registro. Debes seguir estas indicaciones durante el proceso de registro y también cuando realices algún exame actividad supervisado por SMOWL.

Privacidad

# Evita estar en una habitación donde haya otras personas

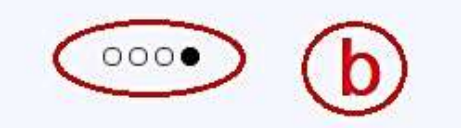

<< Anterior

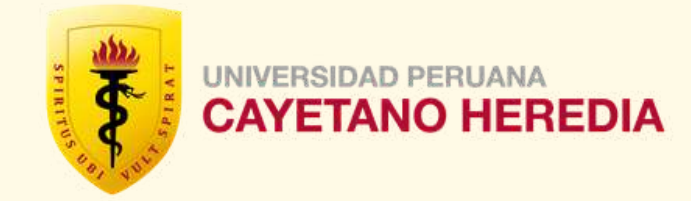

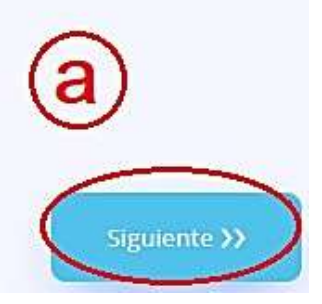

PASO 11: Debe asegurarse de cumplir con las recomendaciones y realizar la captura de 03 fotos de su rostro, dentro del circulo y seleccionar "Capturar" (a) para que se vean las 03 fotos. Luego deberá seleccionar el botón "Enviar" (b).

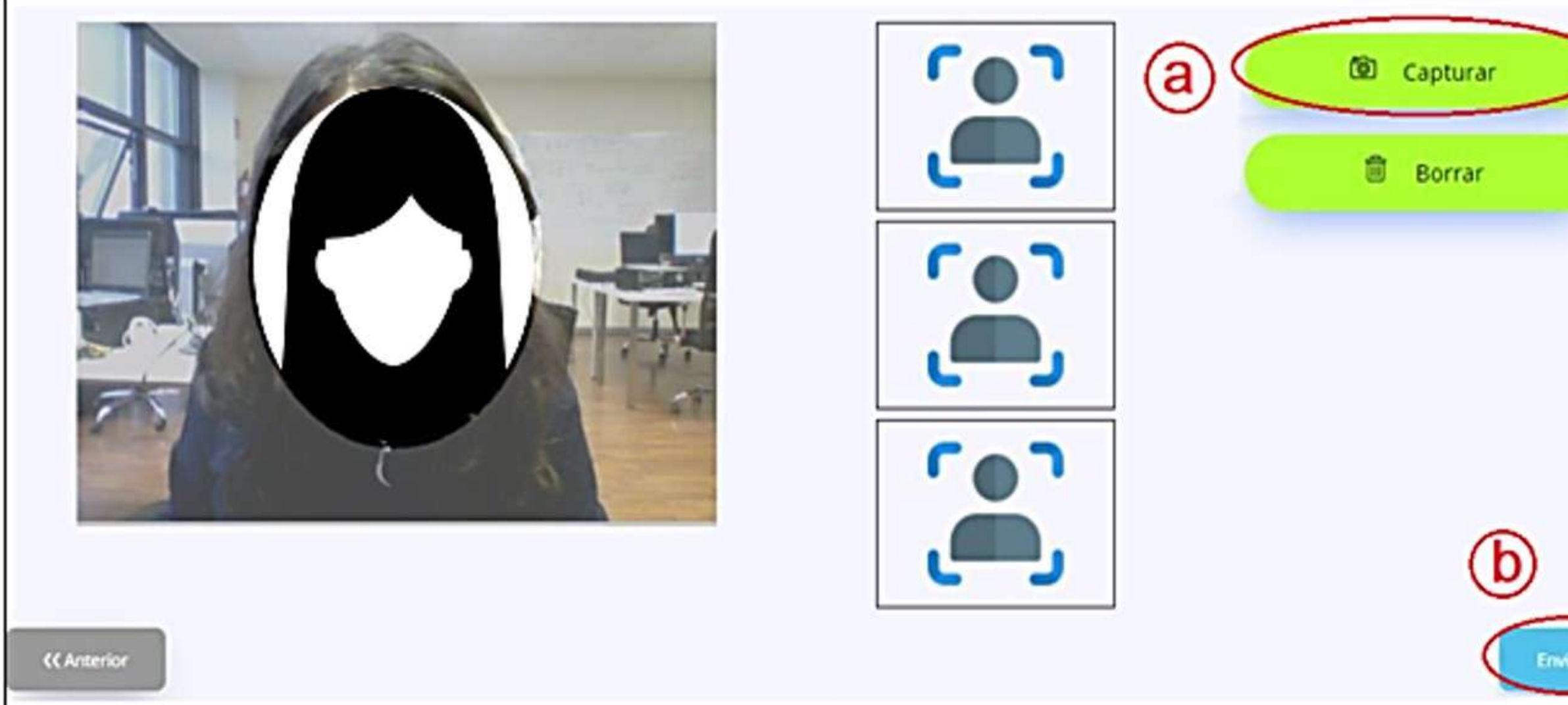

En caso desee repetir el proceso de captura de imágenes hacer click en **"Borrar".** 

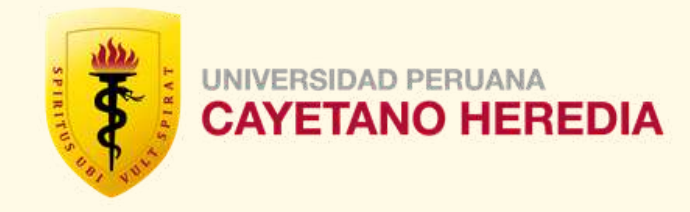

|         | <b>Es importante que permita a</b><br><b>Smowltech acceder a su cámara</b><br><b>web</b> para poder realizar las capturas.<br>Dependiendo del navegador la<br>solicitud puede cambiar, en Chrome<br>el mensaje se visualiza asi: |
|---------|----------------------------------------------------------------------------------------------------|
| (ur ))) | <ul> <li>dev.smowltech.net quiere</li> <li>W Utilizar la cámara</li> <li>Permitir</li> <li>Bloquear</li> </ul>                                                                                                    |

# PASO 12: Se procederá con el análisis automático de las capturas realizadas.

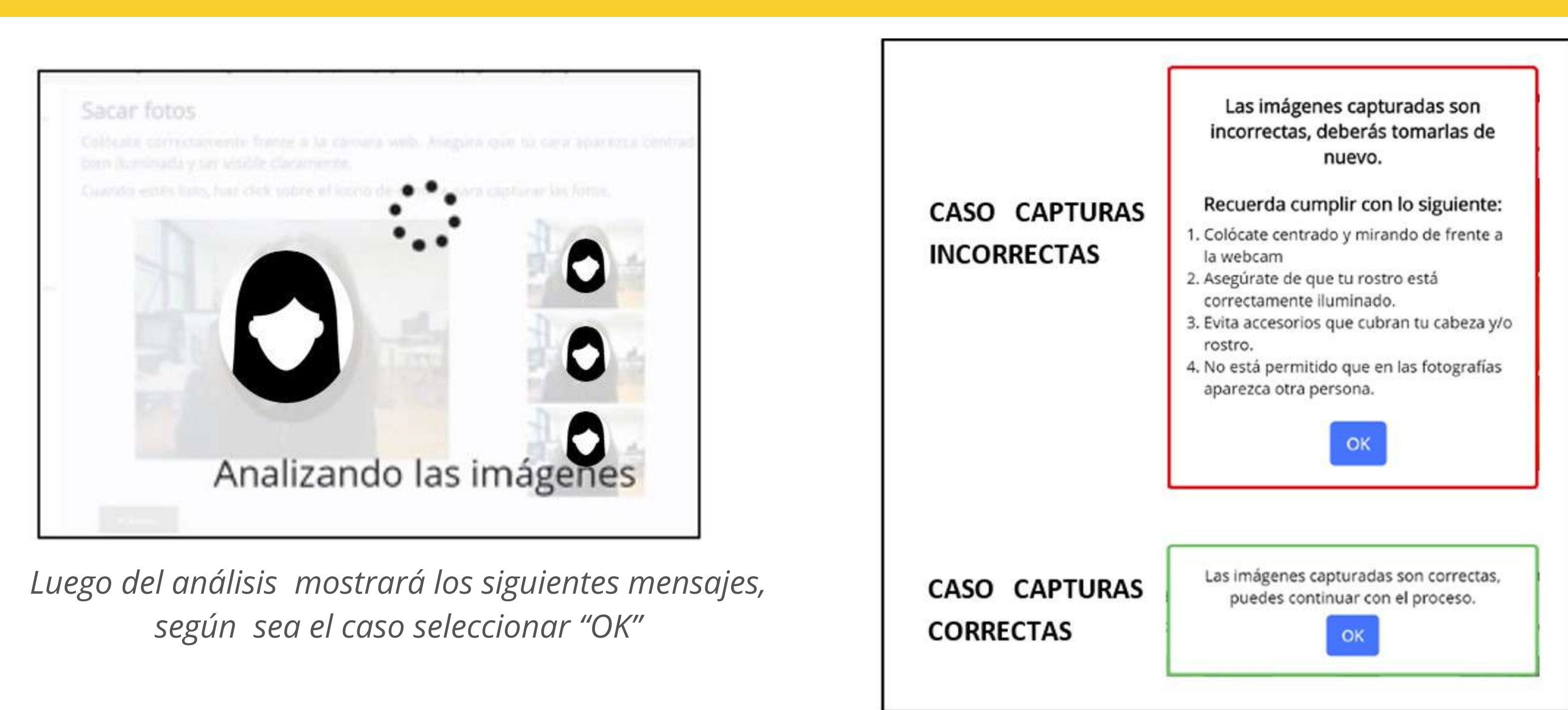

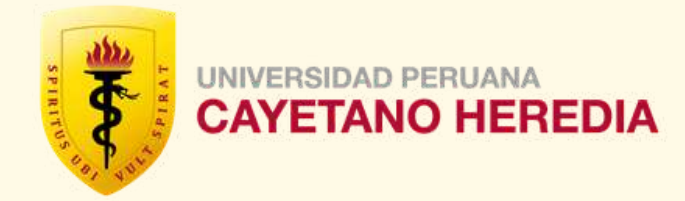

## PASO 13: En este paso, se descargará la aplicación de escritorio "SMOWL CM"

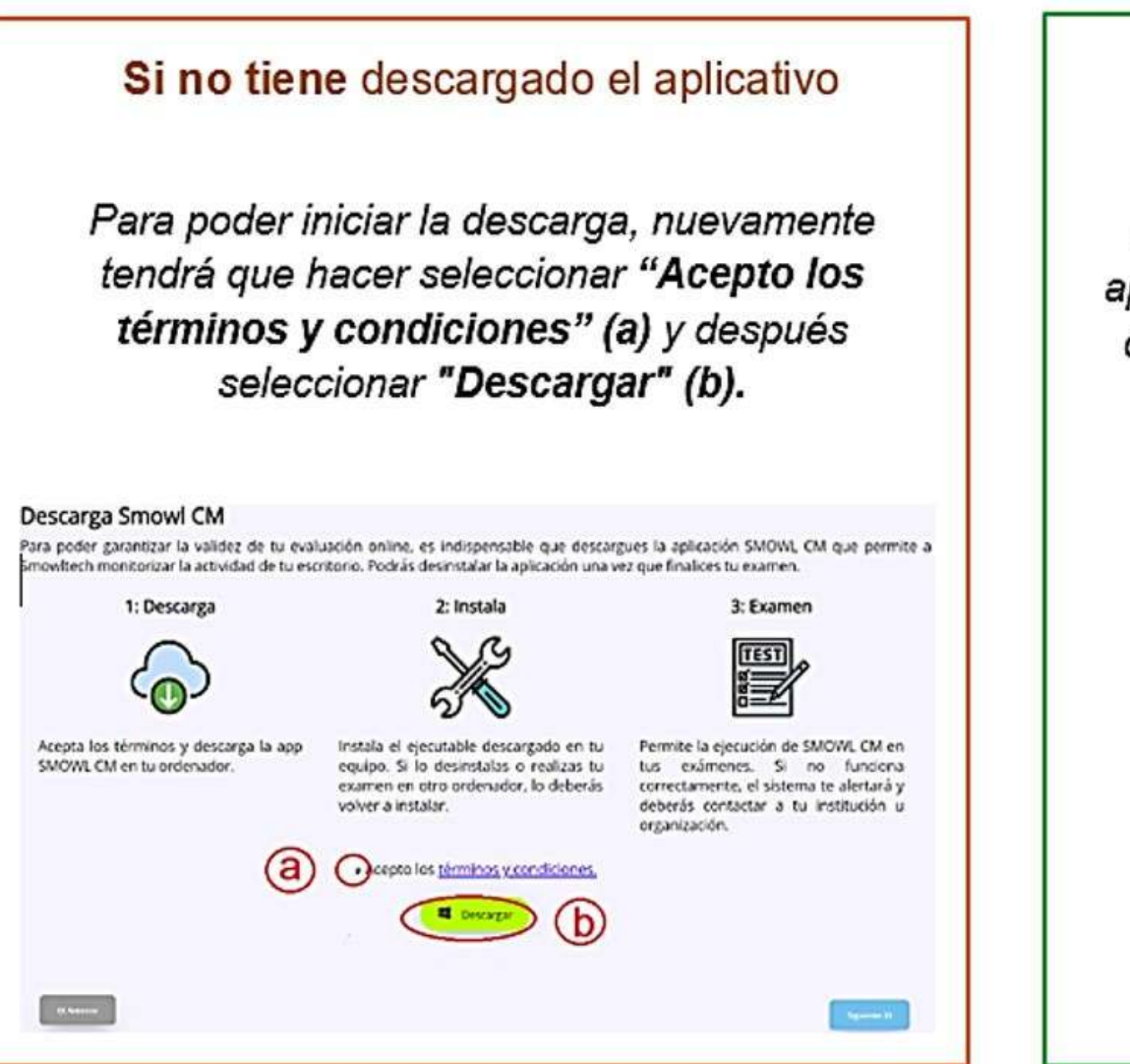

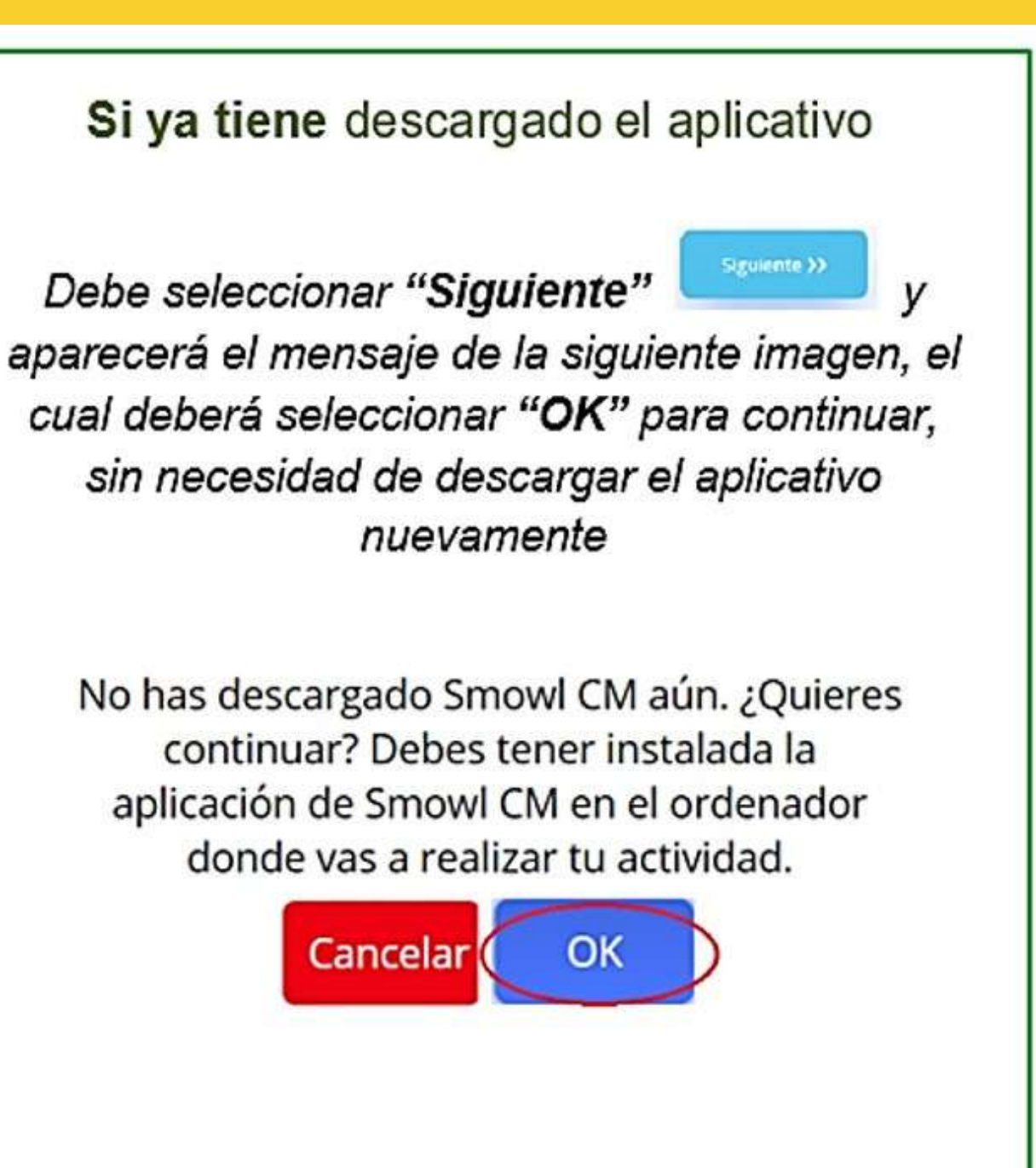

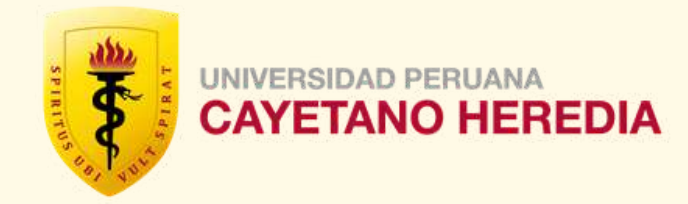

# PASO 14: Ahora deberá leer la información brindada "Ten en cuenta", podrá concluir el proceso de registro biométrico, seleccionando "Terminar".

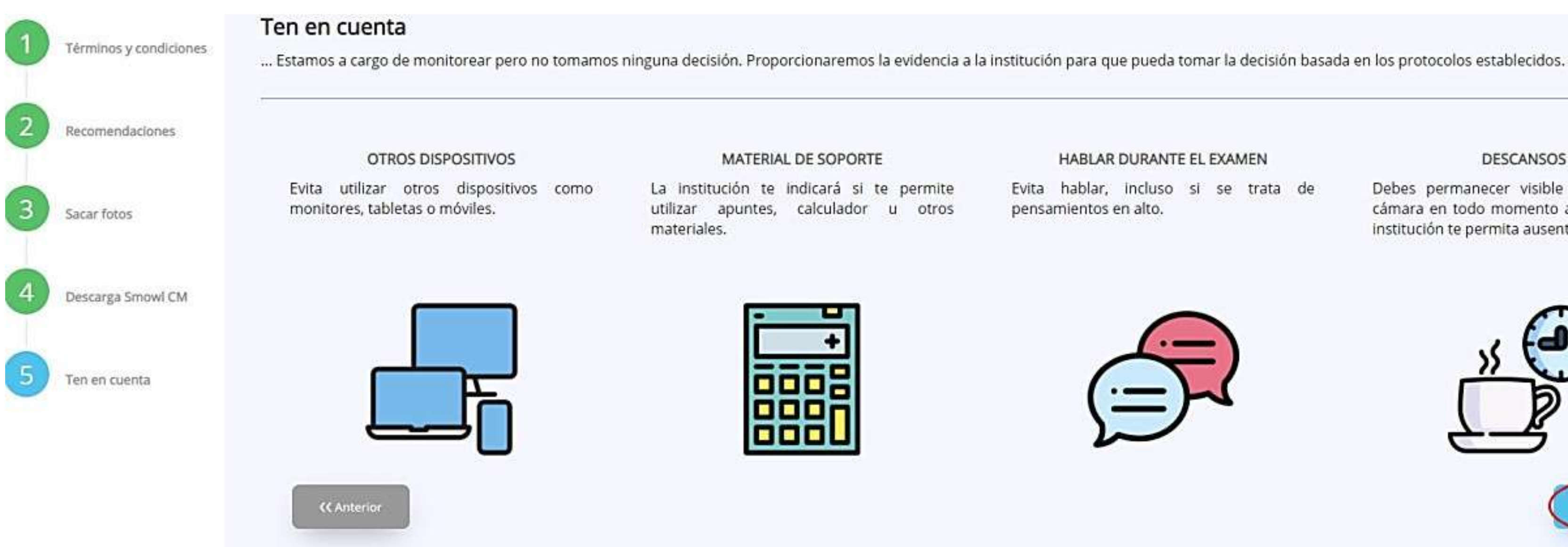

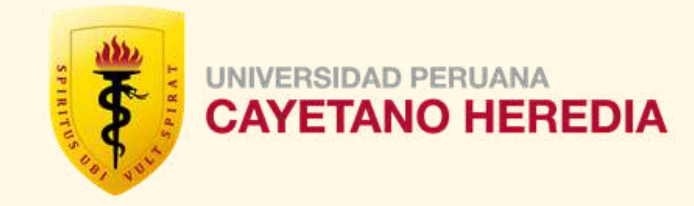

## DESCANSOS

Debes permanecer visible delante de la cámara en todo momento a menos que la institución te permita ausentarte.

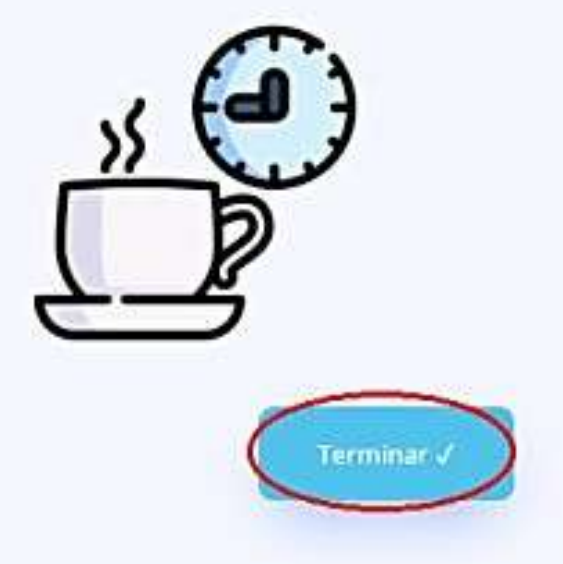

# PRUEBA DE INSTALACIÓN

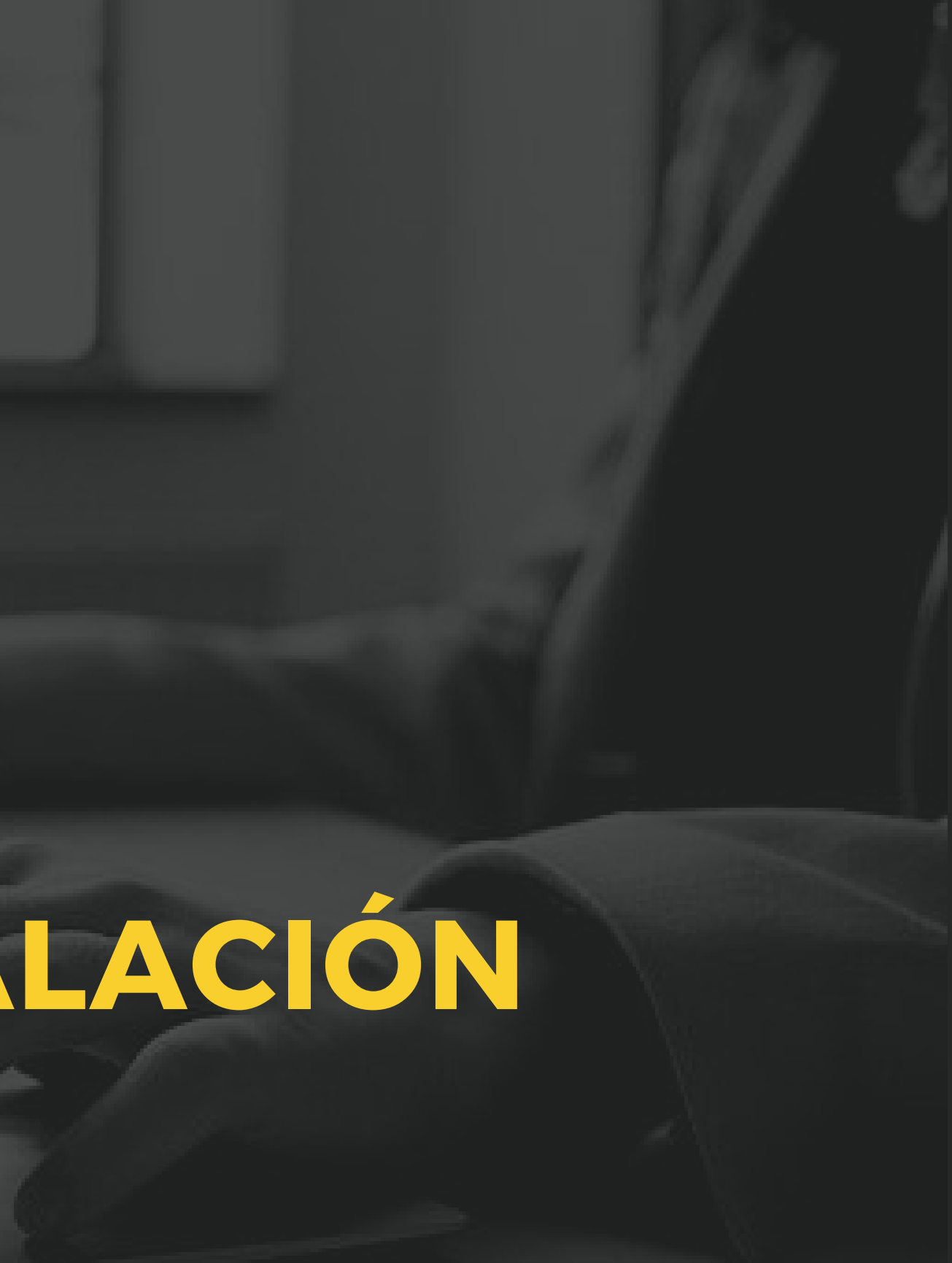

# PASO 15: Regrese al portal de https://admisionevaluaciones.cayetano.edu.pe/ e ingrese a "Registro Biométrico".

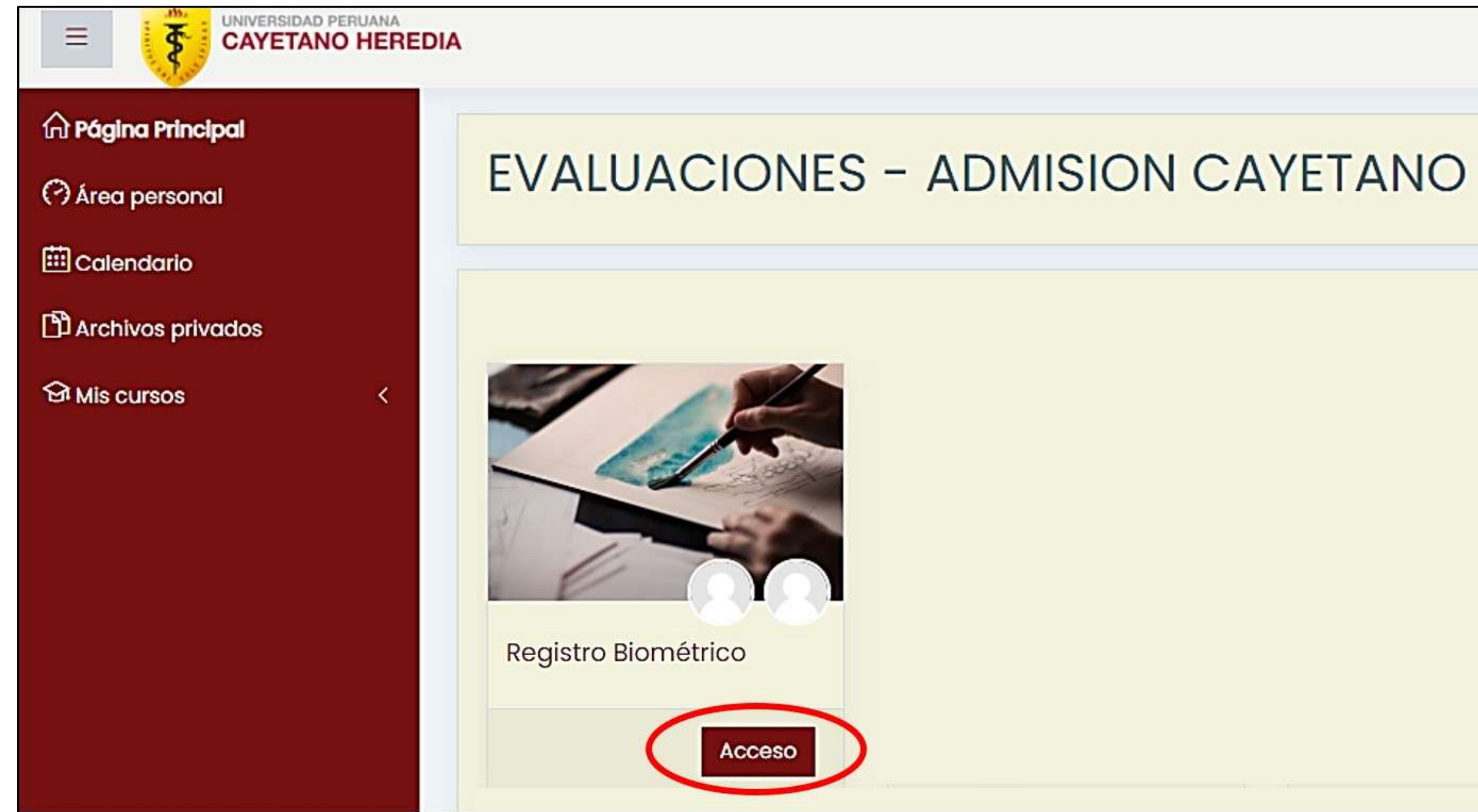

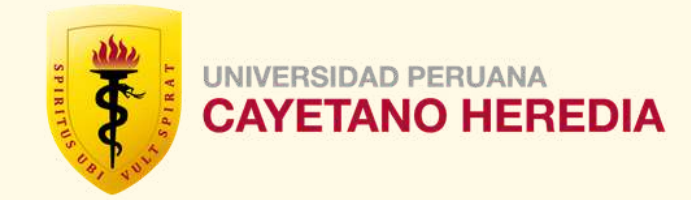

PASO 16: Al (a) seleccionar "Enlace de registro", y (b) luego aparecerá un mensaje en la parte superior, donde seleccionará "Back to course", para que (c) finalmente seleccione "Prueba instalación".

|                                                     | REDIA                                  | smow                                                                                                    |                     | ● ¢ ¢ 0 •                                                    |
|-----------------------------------------------------|----------------------------------------|----------------------------------------------------------------------------------------------------|---------------------|--------------------------------------------------------------|
| <ul> <li>□ Secciones del curso </li> <li></li></ul> | Registro<br>Pógino Principo            | Usuario ya registrado en la base de datos<br>de SMOWL.<br>Back to course                                               |                     | SMOWL<br>Enlace de registro<br>Comprobación de webcam<br>FAQ |
| His cursos <                                        | Prueba<br>Este cuestia<br>prueba de la | TEMA 1<br>instalación C<br>onario tiene como objetivo poner a prueba el reg<br>instalación del aplicativo de monitoreo | gistro biometrico y |                                                              |

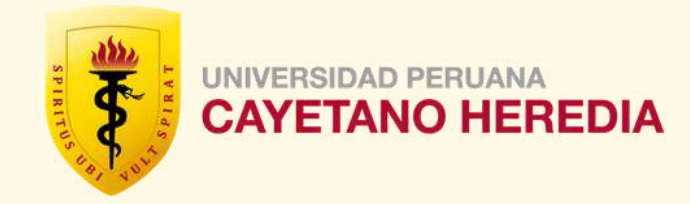

PASO 17: Deberá (a) seleccionar "Permitir" en el mensaje para utilizar cámara, (b) luego espere que termine de comprobar el aplicativo SMOWL CM, (c) seleccionar "Permitir" en el mensaje de Utilizar micrófono, y (d) marcar check en el mensaje de "Permitir siempre ... " y seleccionar "Abrir SMOWL CM".

| onevaluaciones.cayetano.edu.pe quiere X<br>Utilizar la cámara Abrir SmowICM?<br>https://www.smowItech.net quiere abrir esta aplicación.                                                         | ۲                         | Q      | Ф <mark>(</mark> |
|----------------------------------------------------------------------------------------------------|---------------------------|--------|------------------|
| Permitir Bloquea     Permitir siempre que www.smowltech.net abra este tipo de enlaces en la aplicación asociada    onevaluaciones.cayetano.edu.pe quiere     Utilizar el micrófono     Cancelar |                           |        |                  |
| Prueba instalación                                                                                                    | SMOWL                     |        |                  |
| Este cuestionario tiene como objetivo poner a prueba el registro biometrico y prueba de instalación del aplicativo de monitoreo                                                                 |                           |        | СМ<br>*.         |
| Método de calificación: Calificación más alta                                                                                                    |                           |        |                  |
| Resumen de sus intentos previos                                                                                                    |                           |        |                  |
| Intento Estado Revisión                                                                                                    | Permitir uso de la<br>Pom | Webcam | owLines          |

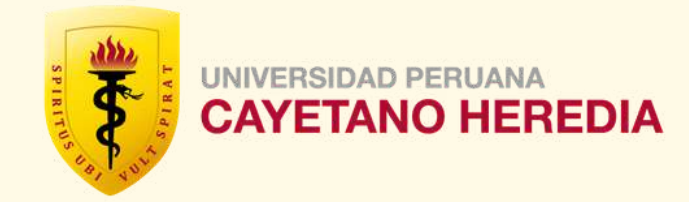

PASO 18: Deberá (a) seleccione "Aceptar" en el mensaje de la parte superior de la pantalla, y (b) observar que su imagen aparece en cuadro, junto con el ícono del aplicativo indicando "sistema activado". Con ello, el aplicativo SMOWL CM está comprobado y puede (c) seleccionar "Intentar cuestionario".

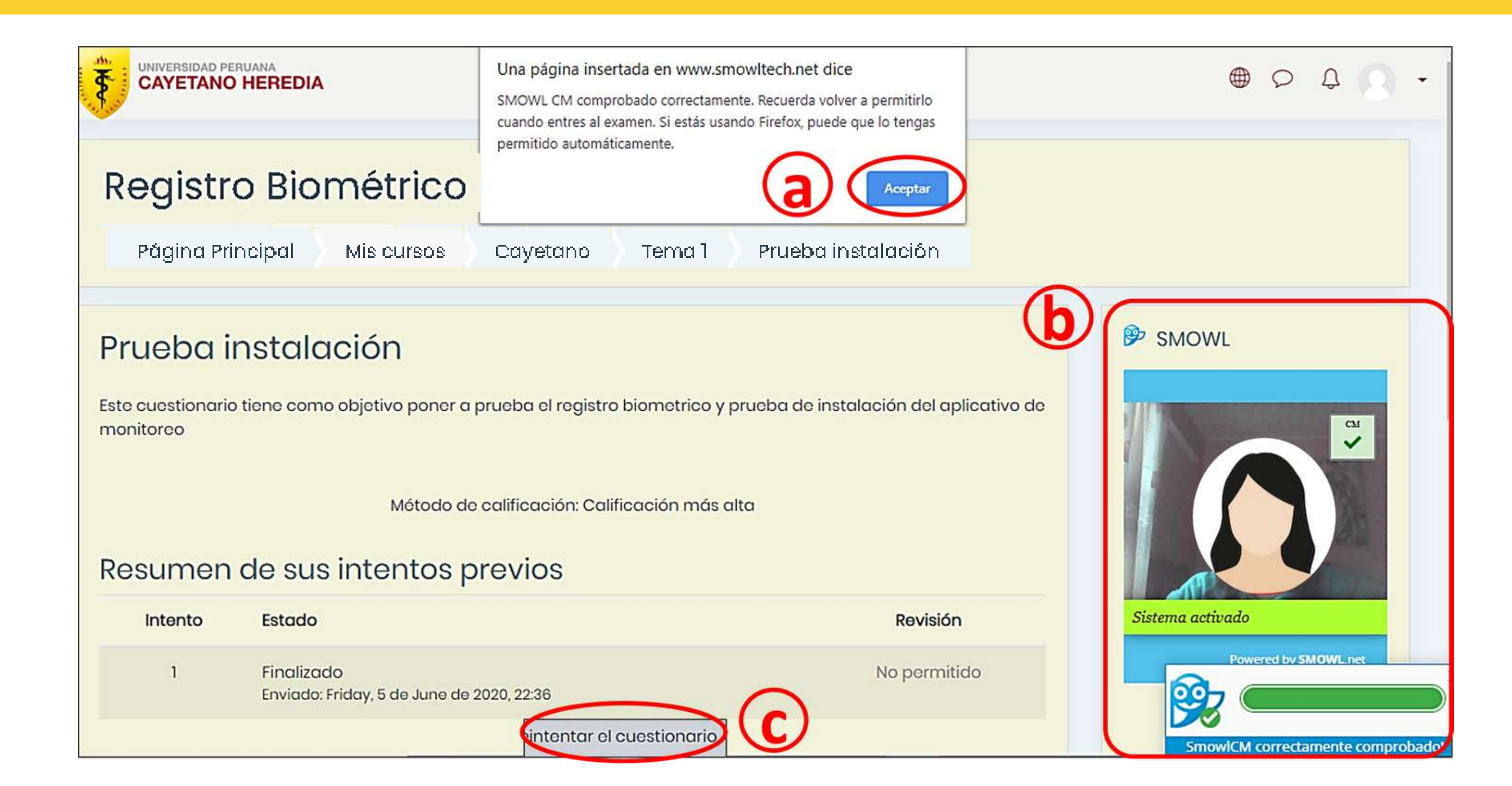

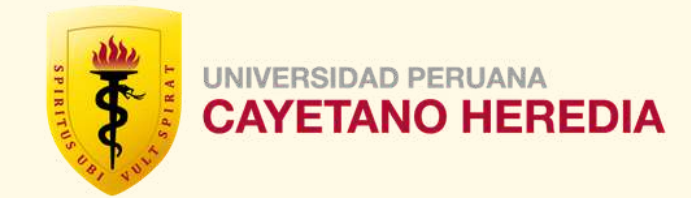

# PASO 19: A medida que responda las preguntas, seleccionar "Siguiente página", para continuar con la prueba.

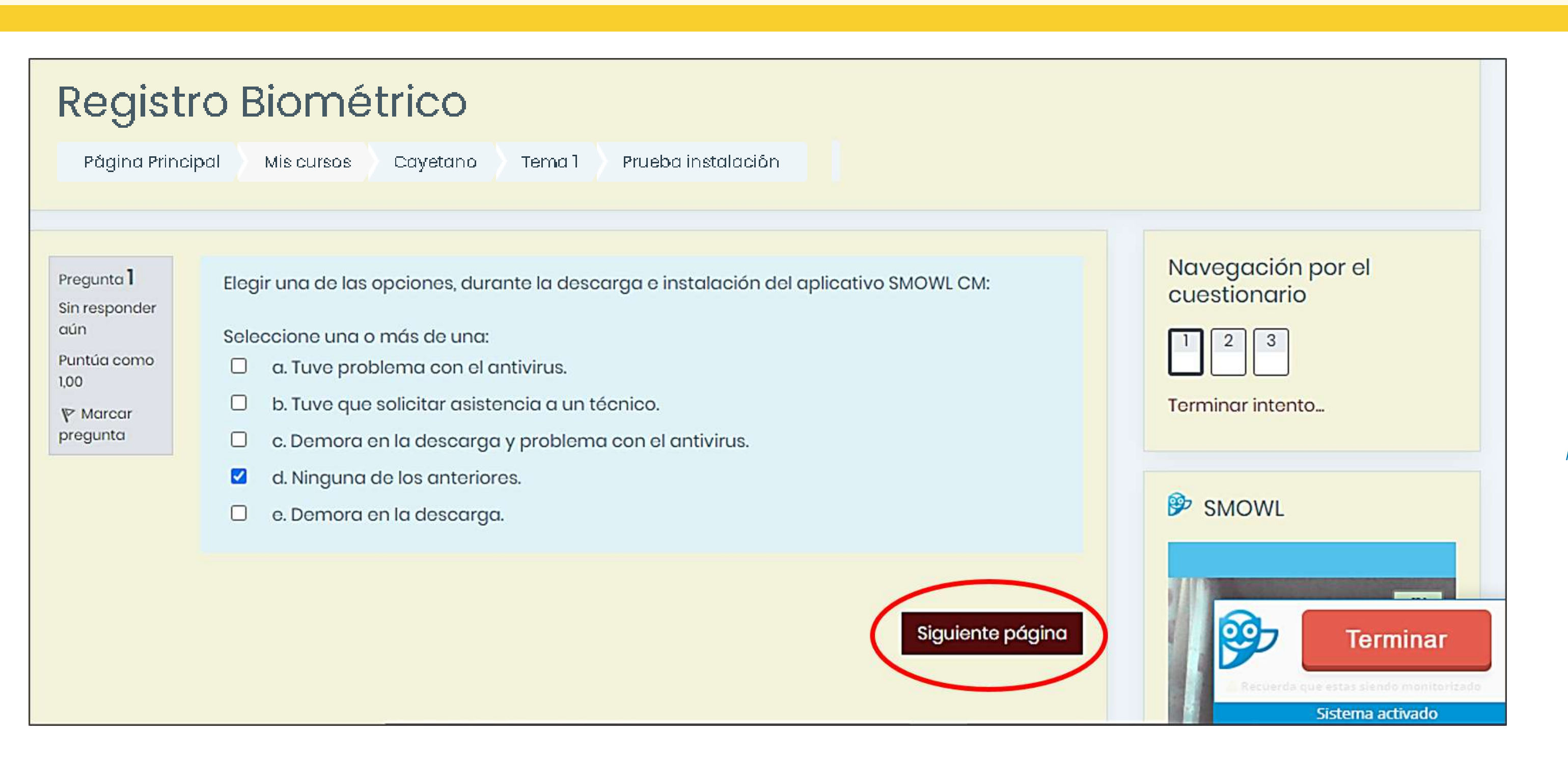

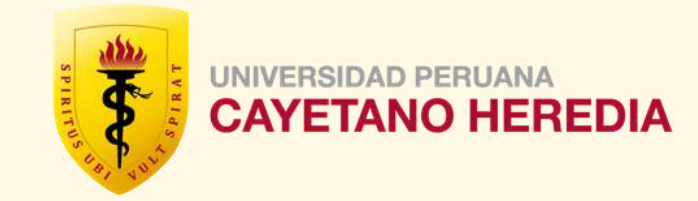

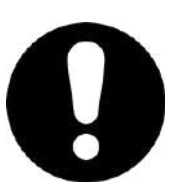

## Importante

Para la **Prueba de Instalación**, se recomienda esperar 3 minutos antes de pasar a la siguiente pregunta, para poder identificar cualquier mensaje que presente el aplicativo. Esto **no aplica** para su examen en línea oficial; ahi puede avanzar según el tiempo que demore en responder las preguntas.

# PASO 20: Cuando termine de responder la última pregunta, deberá seleccionar **"Terminar** intento".

| Regis                                      | tro Biométrico                                                                    |
|--------------------------------------------|-----------------------------------------------------------------------------------|
| Página Pri                                 | ncipal Mis cursos Cayetano Tema I Prueba instalación                              |
|                                            |                                                                                   |
| ſ                                          |                                                                                   |
| Pregunta <b>3</b><br>Respuesta<br>guardada | Seleccione la opción que corresponda, sobre la información brindada (instructivo) |
| Puntúa como<br>1,00                        | O a. No me enviaron ningún instructivo.                                           |
| V Marcar                                   | b. Ninguna de las anteriores.                                                     |
| pregunta                                   | O c. El instructivo fue claro y de fácil lectura.                                 |
|                                            | O d. El instructivo tenia muchos términos técnicos que no entendí.                |
|                                            | O e. No hizo falta usar el instructivo.                                           |
|                                            | Terminar in                                                                       |
|                                            |                                                                                   |

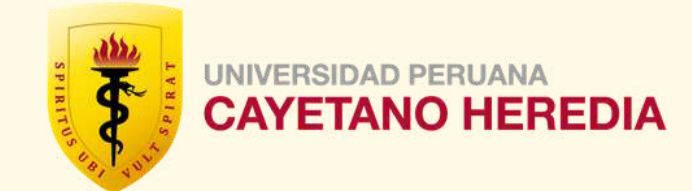

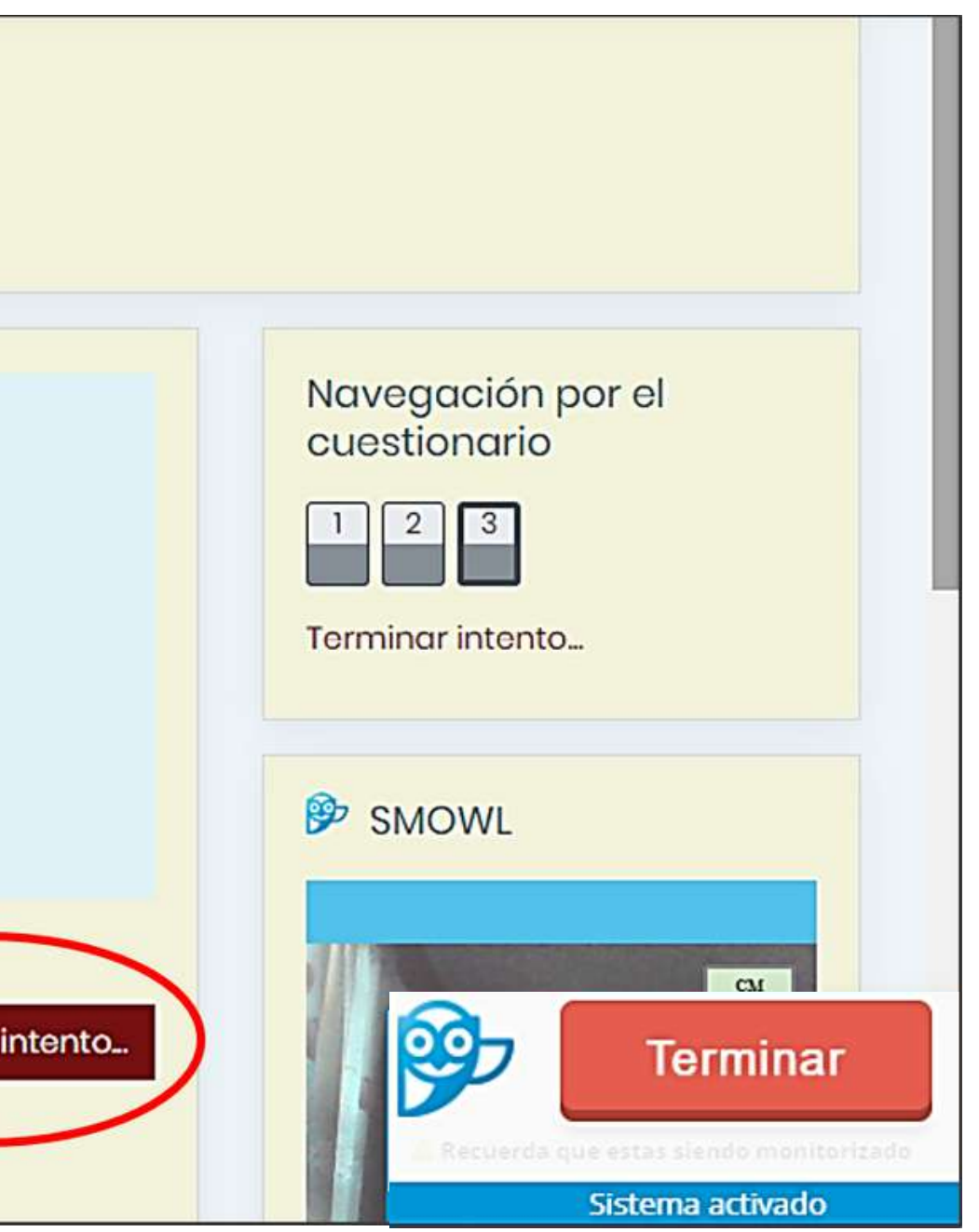

PASO 21: Deberá (a) seleccionar "Enviar todo y terminar", y luego (b) confirmar su respuesta, en el mensaje que se presente.

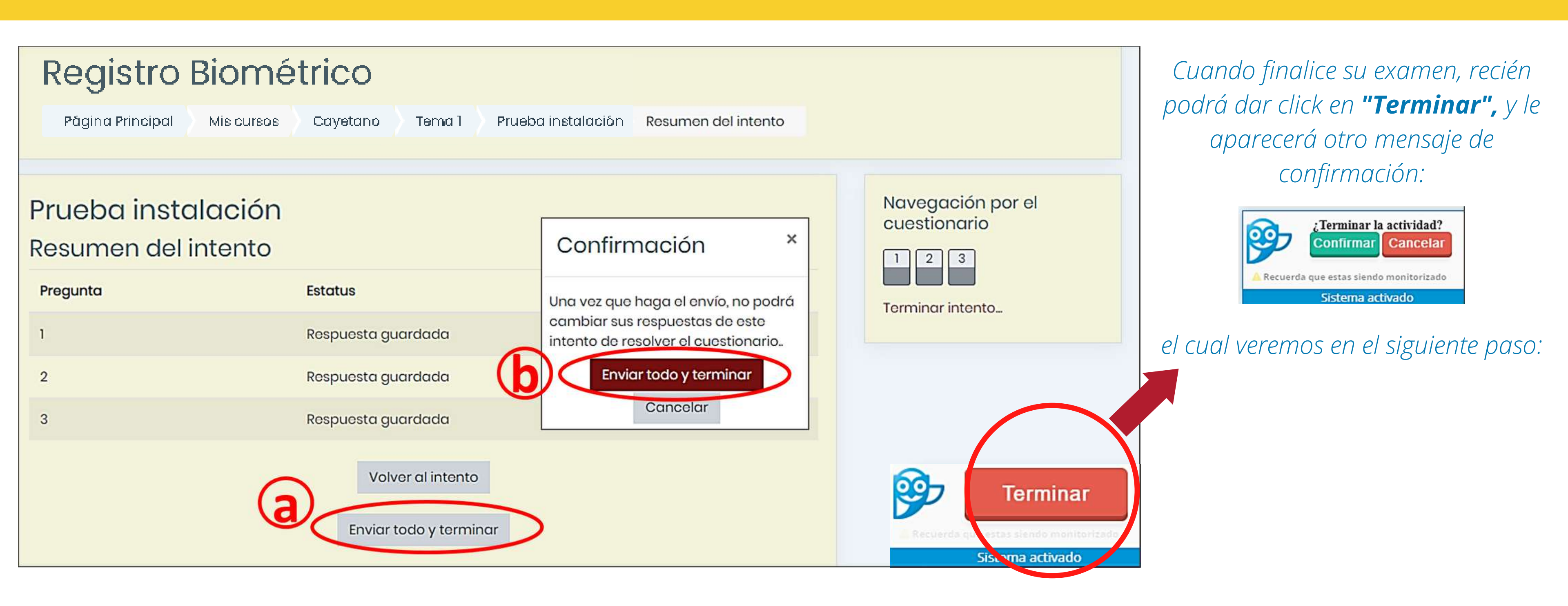

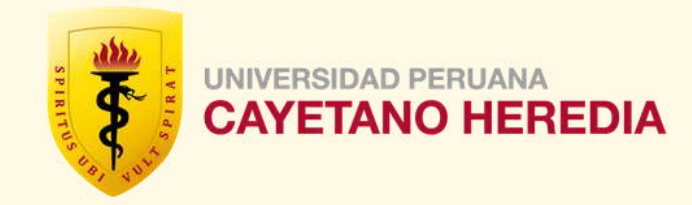

# PASO 22: Finalmente deberá (a) seleccionar "Confirmar", para desactivar o cerrar el aplicativo de monitoreo, y luego (b) deberá seleccionar "Salir", para cerrar su sesión.

| EREDIA                                                                               |                                  |
|--------------------------------------------------------------------------------------|----------------------------------|
| liométrico                                                                           |                                  |
| Mis cursos Cayetano Tema 1 Prueba instalación                                        |                                  |
| <b>stalación</b><br>ene como objetivo poner a prueba el registro biometrico y prueba | de instalación del aplicativo de |
| Método de calificación: Calificación más alta                                        |                                  |
| le sus intentos previos                                                              |                                  |
| Estado                                                                               | Revisión                         |
| Finalizado<br>Enviado: Friday, 5 de June de 2020, 22:36                              | No permitido                     |

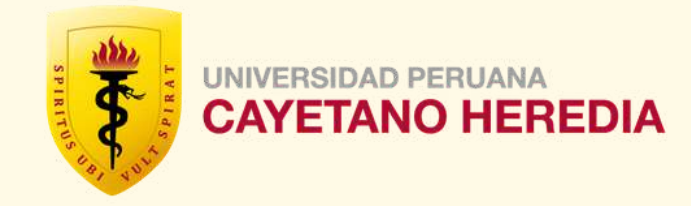

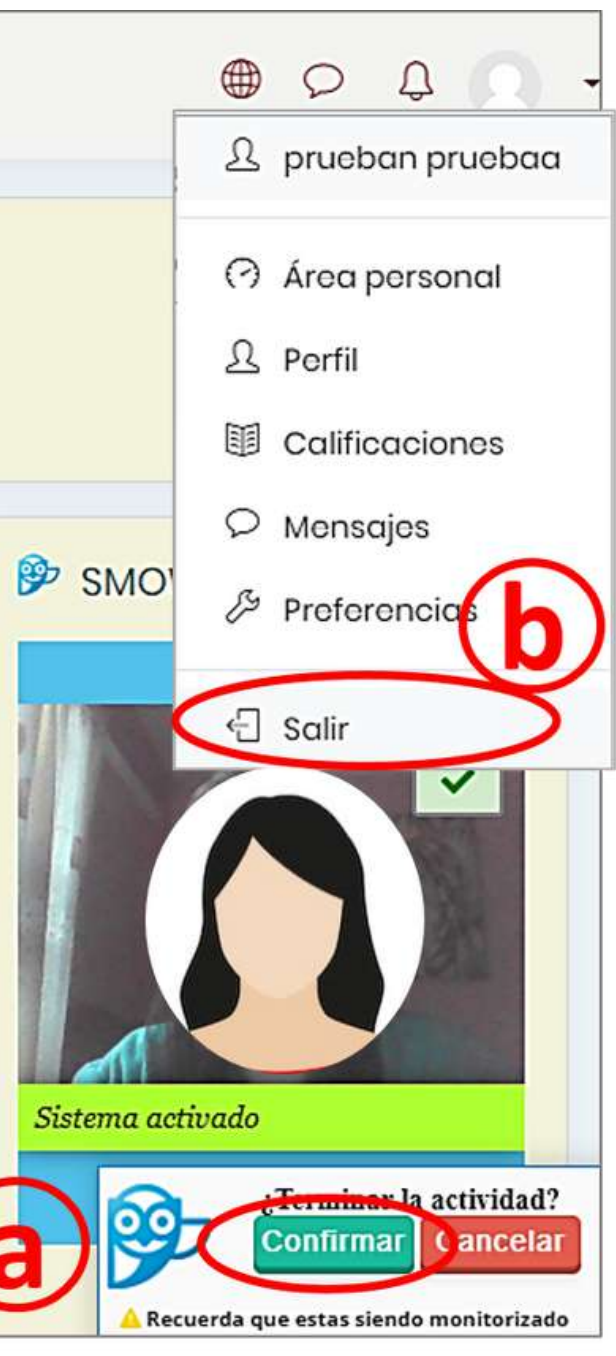

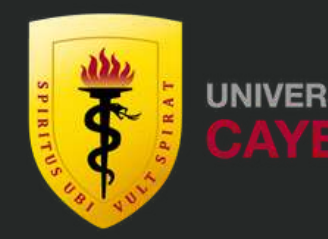

# OFICINA DE ADMISIÓN, MATRÍCULA Y **REGISTRO ACADÉMICO**

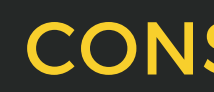

preguntasadmision@oficinas-upch.pe

**UNIVERSIDAD PERUANA** 

## CONSULTAS